### **Company Name**

Available in MaintSmart 4.1 December, 2013

Performance

Quality

OEE

Planned (min.) Down (min.) Availability

OEE (Overall Equipment Effectiveness)

End

Print Date: 11:04:01AM

### Start

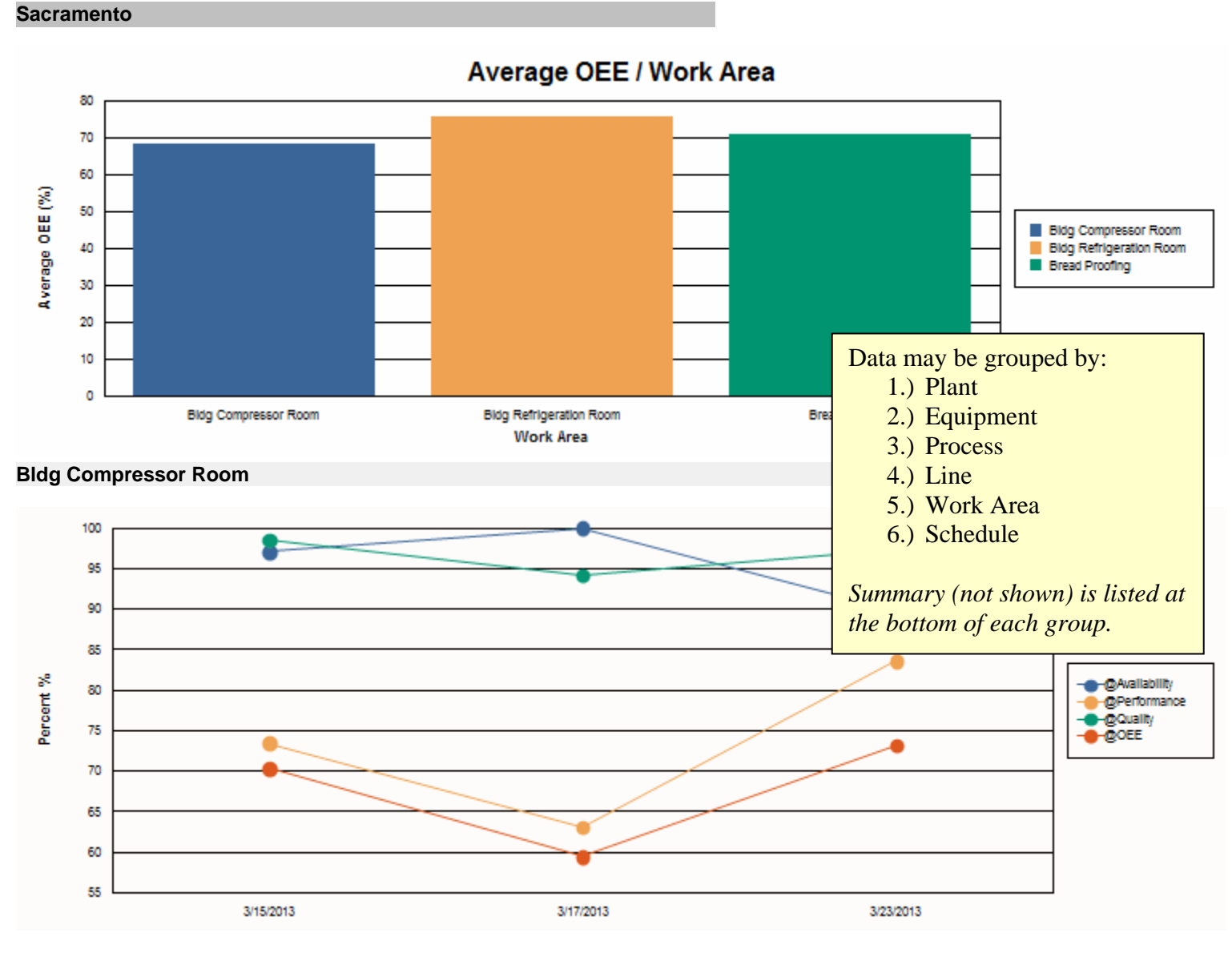

| Air Compr  | essor #1       |           |            |     |    |         |        |        |        |
|------------|----------------|-----------|------------|-----|----|---------|--------|--------|--------|
| 3/23/2013  | 11:43:08PM     | 3/24/2013 | 7:43:08AM  | 427 | 43 | 89.93%  | 83.64% | 97.33% | 73.21% |
| 3/15/2013  | 2:04:37AM      | 3/15/2013 | 10:04:37AM | 450 | 13 | 97.11%  | 73.50% | 98.59% | 70.37% |
| 3/17/2013  | 12:04:37AM     | 3/17/2013 | 10:04:37AM | 528 | 0  | 100.00% | 63.13% | 94.24% | 59.49% |
| Average: - | Air Compressor | #1        |            |     |    | 95.68%  | 73.42% | 96.72% | 67.69% |
| Air Compr  | essor #2       |           |            |     |    |         |        |        |        |
| 3/23/2013  | 11:43:08PM     | 3/24/2013 | 7:43:08AM  | 420 | 63 | 85.00%  | 89.97% | 97.26% | 74.38% |
| 3/15/2013  | 2:04:37AM      | 3/15/2013 | 10:04:37AM | 450 | 13 | 97.11%  | 73.50% | 98.59% | 70.37% |
| 3/17/2013  | 12:04:37AM     | 3/17/2013 | 10:04:37AM | 528 | 0  | 100.00% | 63.13% | 94.24% | 59.49% |
| Average: - | Air Compressor | #2        |            |     |    | 94.04%  | 75.53% | 96.70% | 68.08% |
| Air Compr  | essor #3       |           |            |     |    |         |        |        |        |
| 3/23/2013  | 11:44:08PM     | 3/24/2013 | 7:43:08AM  | 419 | 40 | 90.45%  | 87.95% | 94.24% | 74.97% |
| 3/15/2013  | 2:04:37AM      | 3/15/2013 | 10:04:37AM | 450 | 13 | 97.11%  | 73.50% | 98.59% | 70.37% |

| Start                     | End                  | Planned (min.) | Down (min.) | Availability | Performance | Quality | OEE    |
|---------------------------|----------------------|----------------|-------------|--------------|-------------|---------|--------|
| 3/17/2013 12:04:37AM      | 3/17/2013 10:04:37AM | 528            | 0           | 100.00%      | 63.13%      | 94.24%  | 59.49% |
| Average: - Air Compressor | #3                   |                |             | 95.85%       | 74.86%      | 95.69%  | 68.28% |
| Average: - Bldg Compress  | 95.19%               | 74.61%         | 96.37%      | 68.02%       |             |         |        |
|                           |                      |                |             |              |             |         |        |

Bldg Refrigeration Room

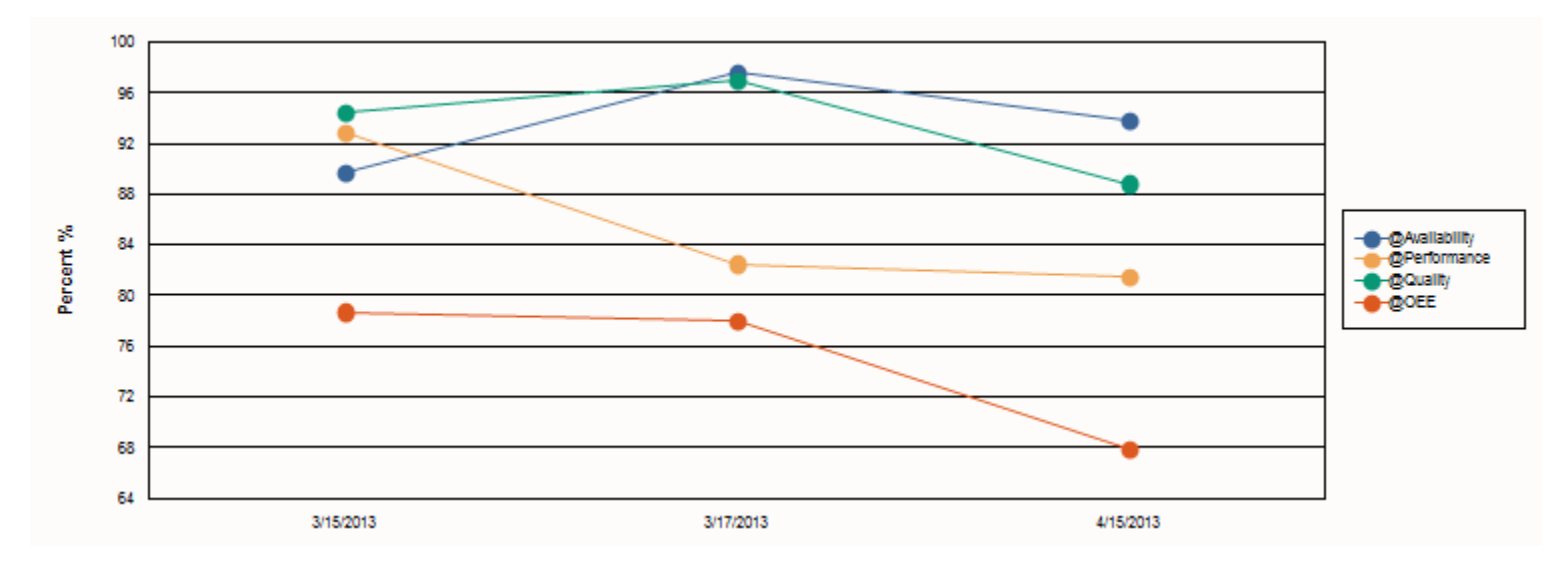

### York Chiller #1

| Average: - | Bldg Refrigera  | tion Room            |     |    | 92.42% | 86.82% | 94.39% | 75.65% |
|------------|-----------------|----------------------|-----|----|--------|--------|--------|--------|
| Average: - | York Chiller #2 | 2                    |     |    | 91.15% | 88.01% | 95.36% | 76.41% |
| 3/17/2013  | 2:04:37AM       | 3/17/2013 10:04:37AM | 408 | 12 | 97.06% | 82.91% | 99.26% | 79.88% |
| 3/15/2013  | 3:04:37AM       | 3/15/2013 10:04:37AM | 360 | 37 | 89.72% | 92.88% | 94.44% | 78.70% |
| 4/15/2013  | 2:04:37AM       | 4/15/2013 10:04:37AM | 420 | 56 | 86.67% | 88.24% | 92.37% | 70.63% |
| York Chill | er #2           |                      |     |    |        |        |        |        |
| Average: - | York Chiller #1 |                      |     |    | 93.69% | 85.63% | 93.42% | 74.89% |
| 3/17/2013  | 2:04:37AM       | 3/17/2013 10:04:37AM | 408 | 10 | 97.55% | 82.50% | 96.98% | 78.04% |
| 3/15/2013  | 3:04:37AM       | 3/15/2013 10:04:37AM | 360 | 37 | 89.72% | 92.88% | 94.44% | 78.70% |
| 4/15/2013  | 2:04:37AM       | 4/15/2013 10:04:37AM | 420 | 26 | 93.81% | 81.52% | 88.84% | 67.94% |

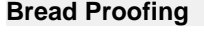

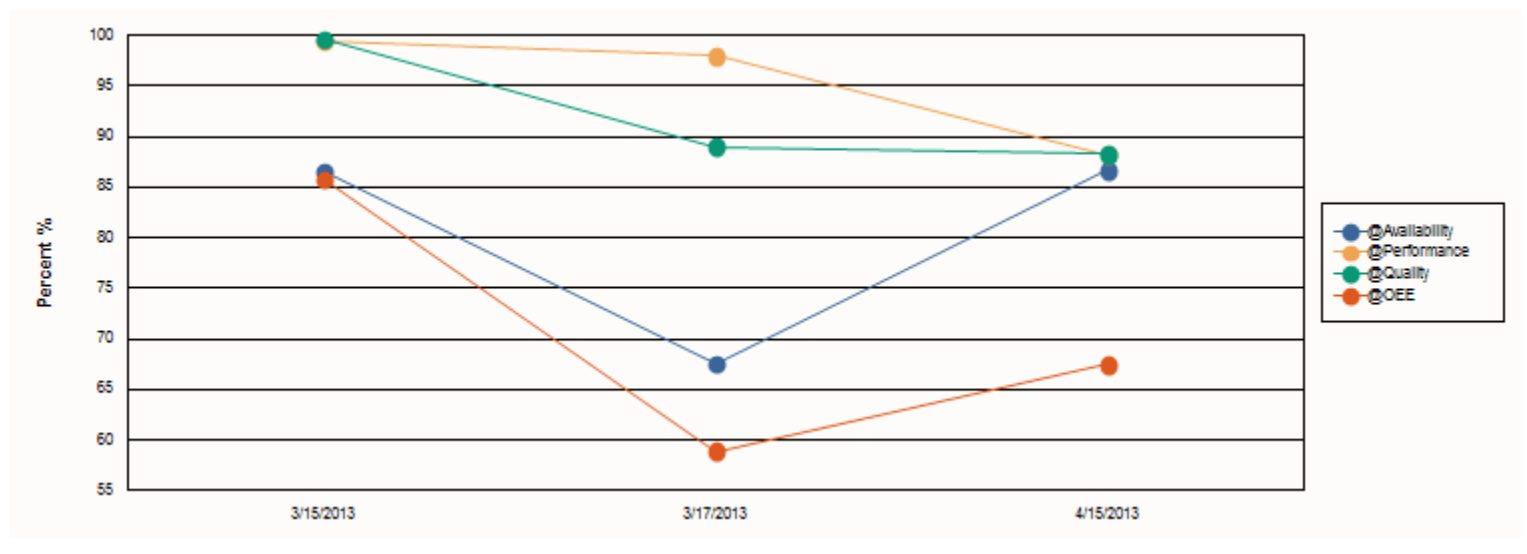

| Start        |                | End       |            | Planned (min.) | Down (min.) | Availability | Performance | Quality | OEE    |
|--------------|----------------|-----------|------------|----------------|-------------|--------------|-------------|---------|--------|
| Bread Proo   | fbox L1PB      |           |            |                |             |              |             |         |        |
| 4/15/2013    | 2:04:37AM      | 4/15/2013 | 10:04:37AM | 420            | 56          | 86.67%       | 88.24%      | 88.26%  | 67.50% |
| 3/15/2013    | 3:04:37AM      | 3/15/2013 | 10:04:37AM | 373            | 50          | 86.60%       | 99.44%      | 99.63%  | 85.79% |
| 3/17/2013    | 2:54:37AM      | 3/17/2013 | 10:04:37AM | 370            | 120         | 67.57%       | 97.95%      | 89.01%  | 58.91% |
| Average: - E | Bread Proofbox | L1PB      |            |                |             | 80.28%       | 95.21%      | 92.30%  | 70.73% |
| Average: - E | Bread Proofing |           |            |                |             | 80.28%       | 95.21%      | 92.30%  | 70.73% |
| Average: - S | Sacramento     |           |            |                |             | 91.78%       | 82.11%      | 95.03%  | 71.01% |
| Average:     |                |           |            |                |             | 91.78%       | 82.11%      | 95.03%  | 71.01% |

### **Company Name**

### PM Completion Rate 1/3/2011 11:52 AM - 5/20/2014 11:52 AM

Print Date: 5/20/2014

| Engineer            | Count Completed | Count Not Completed | Percent Complete |
|---------------------|-----------------|---------------------|------------------|
| Sacramento          |                 |                     |                  |
| David Hackworth     | 16              | 228                 | 6.56%            |
|                     |                 |                     |                  |
| Shannon Reeves      | 10              | 2                   | 83.33%           |
| T + "               | •               | _                   | 0.000/           |
| Tom Jeffers         | 0               | 7                   | 0.00%            |
| Nick Dixon          | 3               | 2                   | 60.00%           |
| Bill Raymond        | 54              | 76                  | 41 54%           |
|                     | 54              | 10                  | 11.0470          |
| Charlie Huston      | 759             | 744                 | 50.50%           |
|                     |                 |                     |                  |
| Larry Pratts        | 17              | 8                   | 68.00%           |
| No Assignment - 327 | 30              | 23                  | 56 60%           |
|                     |                 | 20                  | 00.0070          |
| James Gilmore       | 2               | 0                   | 100.00%          |
|                     |                 |                     |                  |
| Sacramento          |                 |                     |                  |
| Count: 9            |                 |                     | 54 0 49/         |
| Average:            | 801             | 1000                | 51.04%           |
|                     | 091             | 1090                |                  |
| Au.                 |                 |                     |                  |
| Δνοταπο-            |                 |                     | 51 84%           |
| Total:              | 891             | 1090                | 01.0470          |

### Tastee Baking Company

### Equipment Costs Grouped By Month

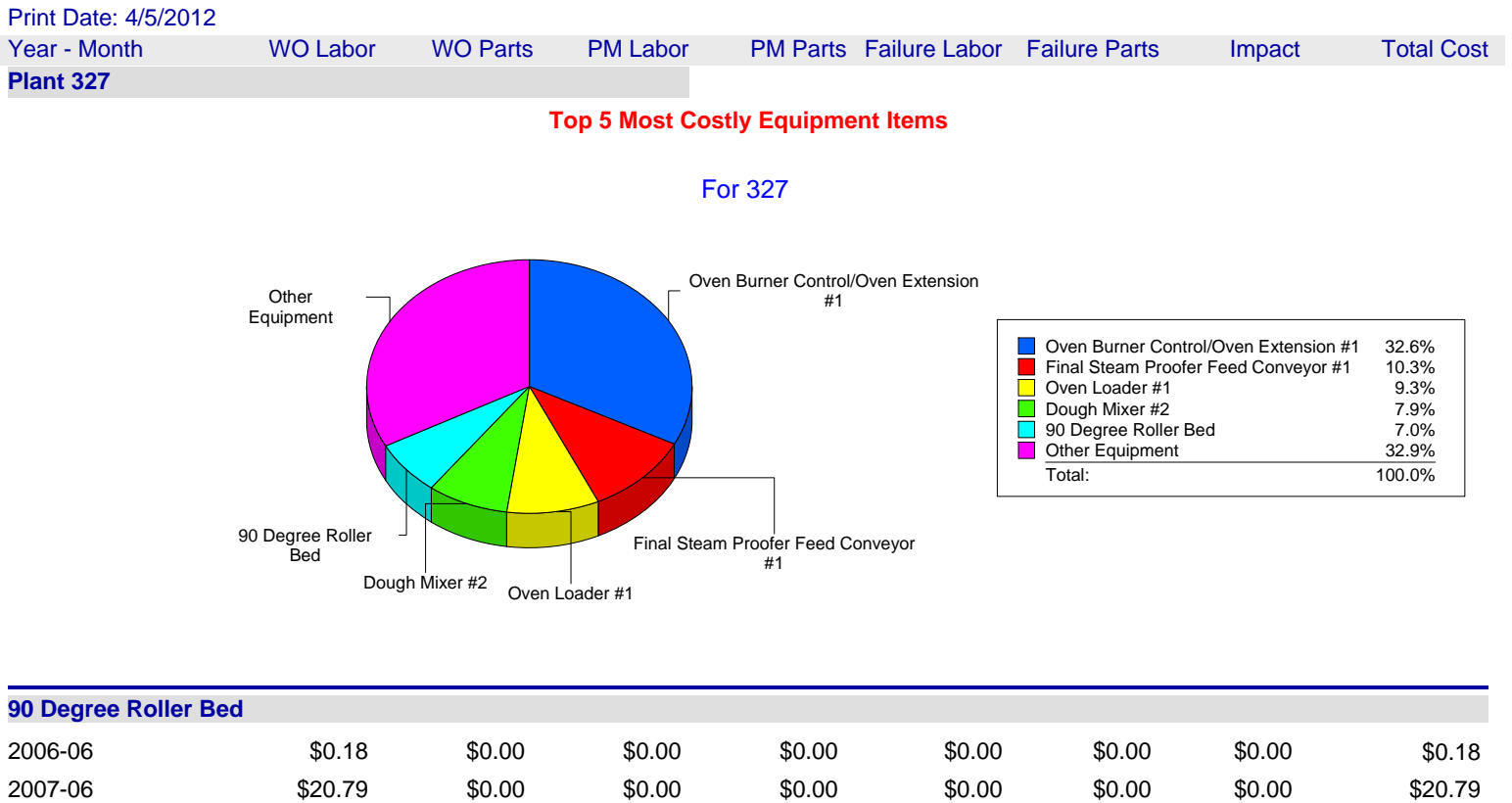

| 2007-06                                              | \$20.79                      | \$0.00           | \$0.00           | \$0.00           | \$0.00           | \$0.00           | \$0.00            | \$20.79           |
|------------------------------------------------------|------------------------------|------------------|------------------|------------------|------------------|------------------|-------------------|-------------------|
| 2007-07                                              | \$47.25                      | \$0.00           | \$0.00           | \$0.00           | \$0.00           | \$0.00           | \$0.00            | \$47.25           |
| 2007-08                                              | \$22.38                      | \$0.00           | \$0.00           | \$0.00           | \$0.00           | \$0.00           | \$0.00            | \$22.38           |
| 2010-06                                              | \$12.60                      | \$0.00           | \$0.00           | \$208.35         | \$0.00           | \$0.00           | \$0.00            | \$220.95          |
| 2010-07                                              | \$0.00                       | \$0.00           | \$0.00           | \$312.53         | \$0.00           | \$0.00           | \$0.00            | \$312.53          |
| 2010-08                                              | \$0.00                       | \$0.00           | \$0.00           | \$416.70         | \$0.00           | \$0.00           | \$0.00            | \$416.70          |
| Summary:                                             |                              |                  |                  |                  |                  |                  |                   |                   |
| Total:                                               | \$103.20                     | \$0.00           | \$0.00           | \$937.59         | \$0.00           | \$0.00           | \$0.00            | \$1,040.78        |
| Average:                                             | \$14.74                      | \$0.00           | \$0.00           | \$133.94         | \$0.00           | \$0.00           | \$0.00            | \$148.68          |
| 90 Degree Roller Be                                  | ed #1                        |                  |                  |                  |                  |                  |                   |                   |
| 2003-07                                              | \$0.00                       | \$0.00           | \$0.00           | \$0.00           | \$1.13           | \$0.00           | \$41.67           | \$42.80           |
| 2010-06                                              | \$0.00                       | \$0.00           | \$0.00           | \$0.00           | \$0.57           | \$0.00           | \$41.67           | \$42.23           |
| Summary:                                             |                              |                  |                  |                  |                  |                  |                   |                   |
| Total:                                               | \$0.00                       | \$0.00           | \$0.00           | \$0.00           | \$1.70           | \$0.00           | \$83.33           | \$85.04           |
| Average:                                             | \$0.00                       | \$0.00           | \$0.00           | \$0.00           | \$0.85           | \$0.00           | \$41.67           | \$42.52           |
| 90 Degree Roller Be                                  | ed #4                        |                  |                  |                  |                  |                  |                   |                   |
| 2010-06                                              | \$0.35                       | \$0.00           | \$0.00           | \$0.00           | \$0.57           | \$0.00           | \$41.67           | \$42.58           |
| Bagger #2                                            |                              |                  |                  |                  |                  |                  |                   |                   |
| 1997-06                                              | \$0.00                       | \$0.00           | \$0.00           | \$0.00           | \$1.13           | \$0.00           | \$0.00            | \$1.13            |
| 1997-07                                              | \$0.00                       | \$0.00           | \$0.00           | \$0.00           | \$2.84           | \$0.00           | \$0.00            | \$2.84            |
| Summary:                                             |                              |                  |                  |                  |                  |                  |                   |                   |
| Total:                                               | \$0.00                       | \$0.00           | \$0.00           | \$0.00           | \$3.97           | \$0.00           | \$0.00            | \$3.97            |
| Average:                                             | \$0.00                       | \$0.00           | \$0.00           | \$0.00           | \$1.99           | \$0.00           | \$0.00            | \$1.99            |
| T                                                    | ÷0.00                        | +                | -                |                  |                  |                  |                   |                   |
| Bagger #3                                            | <i><b>Q</b></i>              |                  |                  |                  |                  |                  | ·                 |                   |
| Bagger #3<br>1997-07                                 | \$0.00                       | \$0.00           | \$0.00           | \$0.00           | \$8.51           | \$0.00           | \$0.00            | \$8.51            |
| Bagger #3<br>1997-07<br>Basket Conveyor #            | \$0.00                       | \$0.00           | \$0.00           | \$0.00           | \$8.51           | \$0.00           | \$0.00            | \$8.51            |
| Bagger #3<br>1997-07<br>Basket Conveyor #<br>1997-07 | \$0.00<br><b>1</b><br>\$0.00 | \$0.00<br>\$0.00 | \$0.00<br>\$0.00 | \$0.00<br>\$0.00 | \$8.51<br>\$1.42 | \$0.00<br>\$0.00 | \$0.00<br>\$10.85 | \$8.51<br>\$12.27 |

### Tastee Baking Company - Sacramento

### Preventive Maintenance List

| Print Date: 4/5/2012                                                                                                    |                                                                                                    |                                                                                                    |                                                                                                    | Plant                                                                                                    | 327                                                                                      |                          | Printed By: C | Christian Thomas |                    |
|----------------------------------------------------------------------------------------------------|----------------------------------------------------------------------------------------------------|----------------------------------------------------------------------------------------------------|----------------------------------------------------------------------------------------------------|----------------------------------------------------------------------------------------------------|------------------------------------------------------------------------------------------|--------------------------|---------------|------------------|--------------------|
| Task:<br>Yeast Refrigeration C                                                                                                    | ompresso                                                                                                    | r #1                                                                                                    | nterval:                                                                                                    | Start                                                                                                    |                                                                                          | Due                      | Hours         | Parts Used/Comm  | ients              |
| S/N: 6734569379<br>Location: Roof<br>Manufacturer: Trane                                                                                                    | -                                                                                                    |                                                                                                    |                                                                                                    | Asset:<br>Buildin<br>Model:                                                                                                    | 21347<br>g: A<br>YT-62:                                                                  | 2                        |               |                  |                    |
| ☐ 1<br>Check Air Solonoid                                                                                                    | 457                                                                                                    | Charlie Huston                                                                                                    | 7                                                                                                    | 3/30/2011                                                                                                    |                                                                                          | 4/6/2011                 |               |                  |                    |
| Notes:                                                                                                    |                                                                                                    |                                                                                                    |                                                                                                    |                                                                                                    |                                                                                          |                          |               |                  |                    |
| 2 Check/Repair Hydraulio                                                                                                    | 415<br>: Oil Leaks                                                                                                    | Charlie Huston                                                                                                    | 7                                                                                                    | 3/30/2011                                                                                                    |                                                                                          | 4/6/2011                 |               |                  |                    |
| Notes:                                                                                                    |                                                                                                    |                                                                                                    |                                                                                                    |                                                                                                    |                                                                                          |                          |               |                  |                    |
| Parts Description:                                                                                                    |                                                                                                    | Part                                                                                                    | s Number                                                                                                    |                                                                                                    | Quant                                                                                    | ity Needeo               | d:            | Available:       | Location:          |
| Tank Liner<br>ATQR 15, MIDGET<br>TRANSFORMER FU<br>CLASS CC                                                                                                    | TIME DEL<br>JSE, 15 AN                                                                                                    | LIN<br>AY 65 <sup>-</sup><br>/IP. 600V.,                                                                                                    | I-A<br>757                                                                                                    |                                                                                                    |                                                                                          |                          | 1 EA<br>2 EA  | 0 No Stock<br>9  | J6W<br>Parts Stock |
| 3 Check and Lubricate Be                                                                                                    | 25<br>earings                                                                                                    | Charlie Huston                                                                                                    | 7                                                                                                    | 3/30/2011                                                                                                    |                                                                                          | 4/6/2011                 |               |                  |                    |
| Safety first, when workin<br>off prior to any work bein<br>Reset night light timers<br>Emergency generator s<br>oil and water levels, batte<br>Exit lights - replace glas<br>Light alarms - test week<br>bulbs, etc.<br>Fuses - screw, plug, ca<br>Replace receptacles ar<br>plates as required.<br>Replace ballast on light<br>Replace ballast on light<br>Replace lamps as need<br>halogen, standard and m<br>Replace all sockets and<br>Replace all sockets and<br>Replace light lenses an<br>Re-secure all communi<br>etc.<br>Reset and secure seco<br>Inspect the operation of<br>Secure all electrical par<br>Secure all electrical cov<br>eye control boxes, etc.<br>Notes: | g on any el<br>g performe<br>hould be te<br>eries, etc.<br>ss and bulb<br>dy and perf<br>rtridge type<br>d switches<br>fixtures on<br>led -roof lig<br>nogul base<br>d clips on fi<br>d covers. C<br>cation devis<br>ndary and<br>f school flas<br>hel boxes a<br>vers on gar | ectrical equipmer<br>d.<br>ested weekly. Perf<br>s as needed.<br>form P.M. as need<br>(110 V only), doc<br>(110 V only), doc<br>(120 V or below.<br>hts, fluorescent, i<br>(interior exterior).<br>xtures as needed<br>Clean when neces<br>ses; i.e., house pl<br>(20 V. A.C. clocks<br>shers (exterior of<br>nd control boxes<br>ig boxes, circuit b | t. All powe<br>form P.M.<br>essary. Ch<br>led.<br>orbells, sw<br>ncandesc<br>sary.<br>nones, P. <i>I</i><br>s other tha<br>building) c<br>(safety iss<br>reaker cov | er must be tu<br>as necessar<br>hange batteri<br>itch, outlet co<br>ent mercury<br>A. speakers,<br>an master clo<br>on a daily bas<br>sue).<br>vers, control | urned<br>ry, i.e.,<br>es, che<br>overs a<br>vapor,<br>interco<br>ocks.<br>sis.<br>covers | check<br>ck<br>Ind<br>m, |               |                  |                    |
| 4<br>Check Air Hoses/Fitting                                                                                                    | 426<br>js For Leak                                                                                                    | Charlie Huston<br>s                                                                                                    | 7                                                                                                    | 3/30/2011                                                                                                    |                                                                                          | 4/6/2011                 |               |                  |                    |

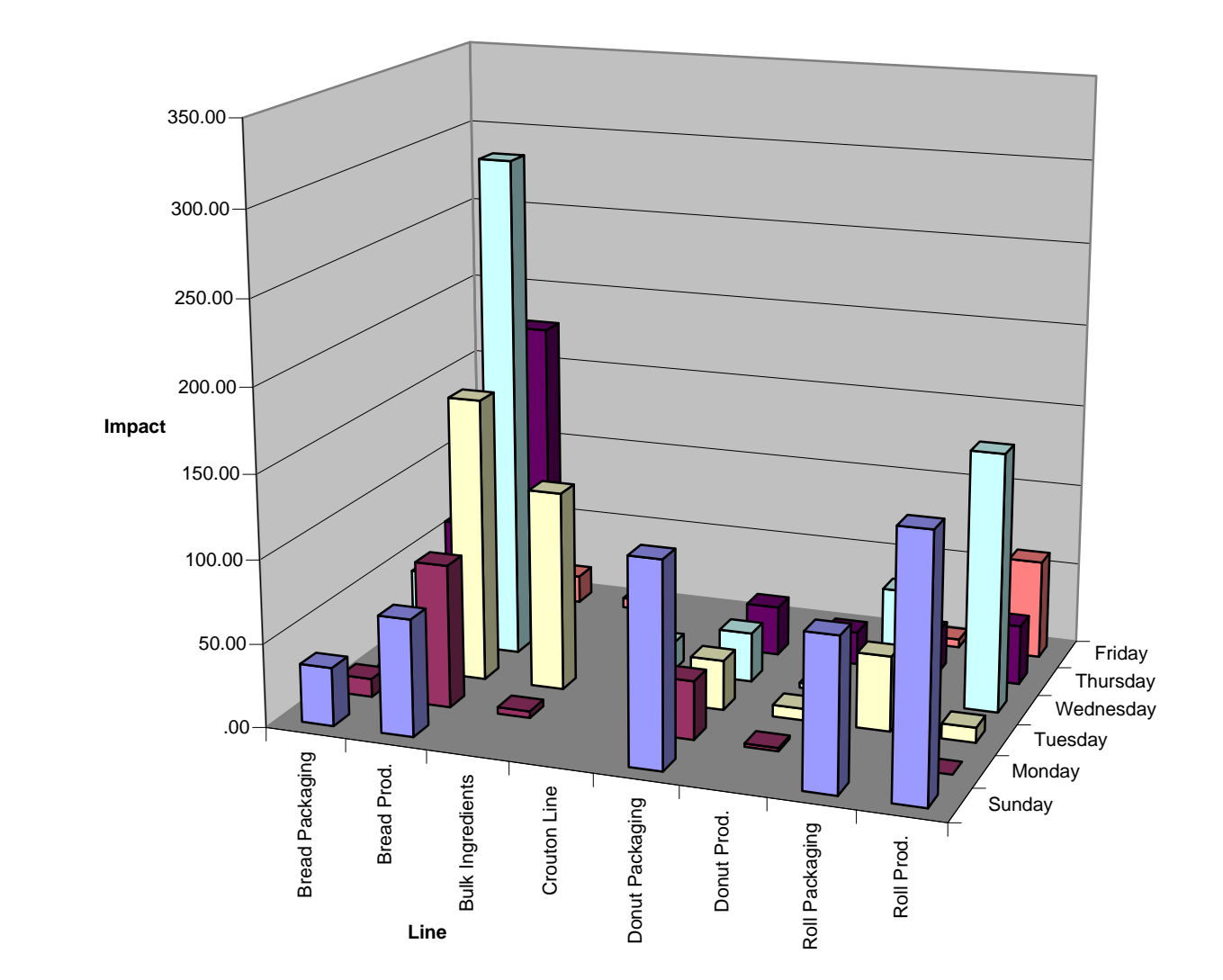

Total(s) of Impact to Schedule From 4/5/2012 Through 9999 Days Prior to 4/5/2012 Where Plant is Sacramento, Group By Line; Compare to Date of Down Time Occurrence Grouped by the Day of the Week.

### Tastee Baking Company

### Excess/Insufficient Inventory

Print Date: 4/5/2012

| Туре                          | Date Acquired | ID       | Part Number | Description             | Quantity                |      | Minimum<br>Stock | Maximum<br>Stock | Over/Under | Excess Parts Value                     |
|-------------------------------|---------------|----------|-------------|-------------------------|-------------------------|------|------------------|------------------|------------|----------------------------------------|
| Plant: 327                    |               |          |             |                         |                         |      |                  |                  |            |                                        |
| Location: A                   | 12D           |          |             |                         |                         |      |                  |                  |            |                                        |
| Inventory                     | 2/3/2012      | 4650001  | A-11        | Battery                 | 6                       | EA   | 1                | 1                | + 5        | \$80.44                                |
| Inventory                     | 2/2/2012      | 50000002 | 012137-DR   | V Belt                  | 5                       | EA   | 1                | 1                | + 4        | \$15.16                                |
| Summary Lo                    | ocation:      |          |             |                         |                         |      |                  |                  |            |                                        |
| Total:<br>Average:<br>Median: |               |          |             |                         | 11<br>5.50<br>5.50      |      |                  |                  |            | \$95.60<br>\$47.80<br>\$47.80          |
| Location: B                   | 4Q            |          |             |                         |                         |      |                  |                  |            |                                        |
| Inventory                     | 9/2/2011      | 10004    | Piston      | P99-R4                  | 26                      | EA   | 12               | 25               | + 1        | \$51.43                                |
| Summary Lo                    | ocation:      |          |             |                         |                         |      |                  |                  |            |                                        |
| Total:<br>Average:<br>Median: |               |          |             |                         | 26<br>26.00<br>26.00    |      |                  |                  |            | \$51.43<br>\$51.43<br>\$51.43          |
| Location: B                   | elt Stock     |          |             |                         |                         |      |                  |                  |            |                                        |
| Inventory                     | 2/2/2007      | 50090001 | SS333       | SS Wire Mesh belting #3 | 128                     | feet | 0                | 0                | + 128      | \$5,120.00                             |
| Summary Lo                    | ocation:      |          |             |                         |                         |      |                  |                  |            |                                        |
| Total:<br>Average:<br>Median: |               |          |             |                         | 128<br>128.00<br>128.00 |      |                  |                  |            | \$5,120.00<br>\$5,120.00<br>\$5,120.00 |
| Location: B                   | olt Stock     |          |             |                         |                         |      |                  |                  |            |                                        |
| Inventory                     | 9/17/2007     | 50000001 | 1/4-20      | 3" bolt grade 5         | 9                       | EA   | 10               | 20               | - 1        | (\$25.14)                              |
| Summary Lo                    | ocation:      |          |             |                         |                         |      |                  |                  |            |                                        |
| Total:<br>Average:<br>Median: |               |          |             |                         | 9<br>9.00<br>9.00       |      |                  |                  |            | (\$25.14)<br>(\$25.14)<br>(\$25.14)    |
| Location: B                   | OLTS          |          |             |                         |                         |      |                  |                  |            |                                        |
| Inventory                     | 2/7/2012      | 5000003  | BOLT-125    | 3/8-12 Bolt             | 13                      | EA   | 1                | 1                | + 12       | \$14.40                                |
| Summary Lo                    | ocation:      |          |             |                         |                         |      |                  |                  |            |                                        |
| Total:<br>Average:<br>Median: |               |          |             |                         | 13<br>13.00<br>13.00    |      |                  |                  |            | \$14.40<br>\$14.40<br>\$14.40          |
| Location: D                   | 4E            |          |             |                         |                         |      |                  |                  |            |                                        |
| Inventory                     | 2/3/2012      | 9400017  | .125        | 1/4-20 bolts            | 16                      | EA   | 1                | 1                | + 15       | \$17.10                                |

# MaintSmart 'Hot Sheet' provides a way for you to see all important maintenance information on one screen ~ instantly!

- $\Rightarrow$  List, assign, print "late" preventive maintenance tasks.
- $\Rightarrow$  List, assign, print upcoming preventive maintenance tasks assignments.
- $\Rightarrow$  List work orders by "priority", "Status", "Requestor", "Equipment" and more.
- $\Rightarrow$  Assign or edit work orders from the Hot Sheet.
- $\Rightarrow$  List parts grouped by vendor or "Parts Group".
- $\Rightarrow$  Requisition parts directly from the Hot Sheet.
- $\Rightarrow$  List only those items below a minimum stock level as defined by you.
- $\Rightarrow$  List important down time (equipment failure) instances from the previous day or any range defined by you.
- ⇒ Hot sheet definition is linked to your "User ID" so each logged in user see his/her own Hot Sheet.
- $\Rightarrow$  Set the Hot Sheet to be your default screen.

| Hot Sheet                                                                                                    | Detai                                                                                                    |
|----------------------------------------------------------------------------------------------------|----------------------------------------------------------------------------------------------------|
| 🗉 🖌 Preventitive Maintenance Late:607                                                                                                    |                                                                                                    |
| 🕀 Equipment                                                                                                    |                                                                                                    |
|                                                                                                    |                                                                                                    |
| 🖅 😹 Bread Late: 343                                                                                                    |                                                                                                    |
| 🖅 📧 Cookies Late:19                                                                                                    |                                                                                                    |
| 🖅 😹 Crouton Line Late:14                                                                                                    |                                                                                                    |
| - 🕀 😹 Donut Line Late:62                                                                                                    |                                                                                                    |
|                                                                                                    |                                                                                                    |
| 🖌 🛴 Generator #1, Clean Housing (30) Due:4                                                                                                    | /13/2007                                                                                                    |
| Generator #1, Check Wiring Connection                                                                                                    | s (30) Due:4/13/2007                                                                                                    |
| 🖌 🔬 Generator #1, Check Winding (7) Due:3                                                                                                    | /21/2007                                                                                                    |
| 🕀 📧 Other Late: 121                                                                                                    |                                                                                                    |
| 🕀 🛪 Roll Line Late:45                                                                                                    |                                                                                                    |
| Work Orders Active:10 Requests:1 Em                                                                                                    | iergency:14                                                                                                    |
| ••• E Priority                                                                                                    |                                                                                                    |
| - Requestor                                                                                                    |                                                                                                    |
| H S Bill Wilson Emergency:1                                                                                                    |                                                                                                    |
| Fred Smith Emergency:2                                                                                                    | A 11                                                                                                    |
| WU-142 (142) Priority: Emergency Status<br>(152) (152) Drively: Emergency Status<br>(152) (152) Drively: Emergency Status<br>(152) (152) Drively: Emergency Status<br>(152) (152) Drively: Emergency Status<br>(152) (152) Drively: Emergency Status<br>(152) (152) Drively: Emergency Status<br>(152) (152) Drively: Emergency Status<br>(152) Drively: Emergency Status<br>(152) Dri | (Active                                                                                                    |
| 152 (152) Priority:Emergency Status:Activ                                                                                                    | ve                                                                                                    |
| No Requestor - 327 Active: TO Em                                                                                                    | ergency:5                                                                                                    |
| 150 (150) Drigrity Porting Status Paguas                                                                                                    | 17                                                                                                    |
| 156 (156) Priority: Freedency Status: Don                                                                                                    |                                                                                                    |
| Too (130) 1 hone, Emergency Status, 50h                                                                                                    | 5                                                                                                    |
| Status                                                                                                    |                                                                                                    |
|                                                                                                    |                                                                                                    |
| a monthly                                                                                                    |                                                                                                    |
| - Vendor                                                                                                    |                                                                                                    |
|                                                                                                    |                                                                                                    |
| Vendor     Bob the Builder Due:3     BOLT-125 3/8-12 Bolt Quantity:0 Min S                                                                                                    | itock:1                                                                                                    |
|                                                                                                    | itock:1                                                                                                    |
|                                                                                                    | tock:1<br>Refresh                                                                                                    |
|                                                                                                    | tock:1<br>Refresh<br>Collapse Tree                                                                                                    |
| <ul> <li>✓ Vendor</li> <li>✓ Bob the Builder Due:3</li> <li>♥ BOLT-125 3/8-12 Bolt Quantity:0 Min Stock</li> <li>♥ 012137-DR V Belt Quantity:0 Min Stock</li> <li>♥ .125 1/4-20 bolts Quantity:0 Min Stock:</li> <li>● S Freddie Vendor Due:1</li> <li>● S Motion Industries Due:2</li> </ul>                                                                                                    | itock:1<br>k:1<br>:1<br>Collapse Tree<br>Expand Tree                                                                                       |
| <ul> <li>✓ Vendor</li> <li>✓ Bob the Builder Due: 3</li> <li>♥ BOLT-125 3/8-12 Bolt Quantity: 0 Min S</li> <li>♥ 012137-DR V Belt Quantity: 0 Min Stock</li> <li>♥ 1.25 1/4-20 bolts Quantity: 0 Min Stock:</li> <li>♥ Kreddie Vendor Due: 1</li> <li>♥ Motion Industries Due: 2</li> </ul>                                                                                                    | itock:1<br>k:1<br>1<br>Collapse Tree<br>Expand Tree<br>Edit Selection                                                                      |
| Vendor     Sob the Builder Due:3     BoLT-125 3/8-12 Bolt Quantity:0 Min S     O12137-DR V Belt Quantity:0 Min Stock     T.125 1/4-20 bolts Quantity:0 Min Stock:     Freddie Vendor Due:1     Motion Industries Due:2                                                                                                    | Refresh<br>Collapse Tree<br>Expand Tree<br>Edit Selection<br>Create Requisition[s] for Selection                                           |
| <ul> <li>Vendor</li> <li>Bob the Builder Due:3</li> <li>BOLT-125 3/8-12 Bolt Quantity:0 Min S</li> <li>012137-DR V Belt Quantity:0 Min Stock</li> <li>1.25 1/4-20 bolts Quantity:0 Min Stock:</li> <li>Freddie Vendor Due:1</li> <li>Motion Industries Due:2</li> </ul>                                                                                                    | Refresh<br>Collapse Tree<br>Expand Tree<br>Edit Selection<br>Create Requisition[s] for Selection<br>Create Purchase Order[s] for Selection |

Call for an online demonstration or phone-demo: 1-888-398-0450 (toll-free USA/Canada) or +1-541-751-0450

### Tastee Baking Company

### Unexpected Equipment Failures

### Print Date: 4/5/2012

| Date                                                  | Repair Time       | X #         | Repair Cost  | Impact | Operator Cost | All Wage Cost |
|-------------------------------------------------------|-------------------|-------------|--------------|--------|---------------|---------------|
| Plant: 327                                            |                   |             |              |        |               |               |
| Ac/dc Drive Fail/malfunction                          |                   |             |              |        |               |               |
| 90 Degree Roller Bed                                  |                   |             |              |        |               |               |
| 2/7/2012 12:20:53PM DT-9318                           | 0                 | 1           | \$0.00       | 0      | \$0.00        | \$0.00        |
| 1/24/2006 4:55:00PM 9289                              | 0                 | 1           | \$0.00       | 0      | \$0.00        | \$0.00        |
| 2/2/2007 12:27:37PM 9297                              | 0                 | 2           | \$0.00       | 0      | \$0.00        | \$0.00        |
| 7/30/2010 11:09:00AM DT-9315                          | 0                 | 1           | \$0.00       | 0      | \$0.00        | \$0.00        |
| 3/21/2007 8:36:00AM DT-9301                           | 2                 | 1           | \$0.57       | 2      | \$3.47        | \$4.04        |
| Overcurrent code 54550.                               |                   |             |              |        |               |               |
| 10/15/2007 4:50:54PN DT-9306                          | 4                 | 2           | \$2.27       | 4      | \$0.00        | \$2.27        |
| 90 Degree Roller Bed #1                               |                   |             |              |        |               |               |
| 2/1/2005 12:00:00AM 9287                              | 2                 | 1           | \$0.57       | 2      | \$41.67       | \$42.23       |
| 2/1/2005 12:00:00AM 9286                              | 0                 | 1           | \$0.00       | 1      | \$20.83       | \$20.83       |
| 3/21/2007 8:36:00AM DT-9302<br>Overcurrent code 12776 | 2                 | 2           | \$1.13       | 2      | \$41.67       | \$42.80       |
| 10/15/2007 7:39:49PM DT-9307                          | 2                 | 2           | \$1.13       | 2      | \$41.67       | \$42.80       |
| 10/15/2007 7:55:14PN DT-9308                          | 2                 | 1           | \$0.57       | 2      | \$41.67       | \$42.23       |
| 6/25/2010 2:08:00PM DT-9313                           | 2                 | 1           | \$0.57       | 2      | \$41.67       | \$42.23       |
| Apollo Proportioner #1                                | _                 |             | <b>40.01</b> | -      | •••••         | ¢ ·====0      |
| 2/15/2006 9:04:02AM 9294                              | 2                 | 2           | \$1.13       | 2      | \$2.67        | \$3.80        |
| 2/15/2006 8:58:31AM 9291                              | 8                 | 2           | \$4.54       | 11     | \$14.67       | \$19.20       |
| 2/15/2006 9:01:32AM 9293                              | 2                 | 2           | \$1.13       | 2      | \$2.67        | \$3.80        |
| 2/15/2006 9:01:06AM 9292                              | 2                 | 2           | \$1.13       | 2      | \$2.67        | \$3.80        |
| Water Meter #7                                        |                   |             |              |        |               |               |
| 10/16/2007 9:16:31AN DT-9311                          | 30                | 1           | \$8.51       | 7      | \$6.08        | \$14.59       |
| Weigh Scale #3                                        |                   |             |              |        |               |               |
| 7/18/2007 3:14:02PM DT-9305                           | 3                 | 1           | \$0.85       | 3      | \$2.61        | \$3.46        |
| Summary: Cause                                        |                   |             |              |        |               |               |
| Total:                                                |                   |             | \$24.11      | 44     | \$263.99      | \$288.10      |
| Maximum:                                              |                   |             | \$8.51       | 11     | \$41.67       | \$42.80       |
| Average:                                              |                   |             | \$1.34       | 2      | \$14.67       | \$16.01       |
| Most Common:                                          | Ac/dc Drive Fail/ | malfunction |              |        |               |               |
| Percent of Total For Plant :                          |                   |             |              | 1.98%  | 1.21%         | 1.25%         |
| Actuator Failed/Broken                                |                   |             |              |        |               |               |
| 90 Degree Roller Bed                                  |                   |             |              |        |               |               |
| 1/6/2005 12:00:00AM 9284                              | 1                 | 2           | \$0.57       | 1      | \$1.74        | \$2.30        |
| 2/22/2006 7:56:00AM 9296                              | 2                 | 1           | \$0.57       | 2      | \$3.47        | \$4.04        |
| 90 Degree Roller Bed #1                               | _                 |             | · · · · ·    | _      | + - · · ·     | ÷             |
| 7/7/2003 7:01:00PM 9283                               | 2                 | 2           | \$1.13       | 2      | \$41.67       | \$42.80       |
| 3/2/2012 8:34:26AM DT-9320                            | 0                 | 1           | \$0.00       | 0      | \$0.00        | \$0.00        |

### **Tastee Baking Company**

1212 S. Main St. Sacramento, CA 96554 Phone: 399-9263 Fax: 399-8230 P.O. Number: PO-2

Print Date:4/5/2012

|                                                                                               |                               | Purchase Order                                                                                                    |  |  |  |  |  |
|-----------------------------------------------------------------------------------------------|-------------------------------|----------------------------------------------------------------------------------------------------|--|--|--|--|--|
| Bill Details:                                                                                 |                               | Ship To:                                                                                                    |  |  |  |  |  |
| Tastee Baking<br>Kelly Greenling<br>7786 Bar Rd<br>Florence ,OR ,98776<br>USA<br>541-009-5467 | Fax: 541-746-9933             | Christian Thomas           216 S. 4th Ave.           Lodi         CA           95240           USA           209-333-9999           Fax:         209-369-9396           Office |  |  |  |  |  |
| Vendor                                                                                        |                               | Transaction Details:                                                                                                    |  |  |  |  |  |
| Motion Industries<br>7177 Hazelton St<br>Stockton<br>Phone: 465-9980                          | CA 95206<br>Fax: 209-477-9987 | P.O. Number: PO-2 (2)<br>2/3/2012 Christian Thomas<br>Freight Terms:<br>Contract Number:<br>Job Number:                                                                        |  |  |  |  |  |

#### **Comments/Instructions:**

| Description                                                |      | Unit Price     | Sub-Total:                     | Taxes:               | Shipping &<br>Handling: | Total      |  |  |  |  |
|------------------------------------------------------------|------|----------------|--------------------------------|----------------------|-------------------------|------------|--|--|--|--|
| BB-112 * Brass Bushings 11 Inch<br>MR-5552-0098745 - Tools |      | 7@\$450.69 EA  | \$3,154.83<br>CC-123-456 - Any | \$0.00<br>Town Plant | \$0.00                  | \$3,154.83 |  |  |  |  |
| FRAME-10276 * Framework                                    |      | 1@\$90.10 feet | \$90.10                        | \$0.00               | \$0.00                  | \$90.10    |  |  |  |  |
| MR-5552-0098745 - Too                                      | ols  |                | CC-123-456 - AnyTown Plant     |                      |                         |            |  |  |  |  |
| 6215 * Timkin Bearing                                      |      | 7@\$73.77 EA   | \$516.39                       | \$0.00               | \$0.00                  | \$516.39   |  |  |  |  |
| MR-5552-0098745 - Too                                      | ols  |                | CC-123-456 - AnyTown Plant     |                      |                         |            |  |  |  |  |
| Payment Details:                                           |      | TOTAL          | \$3,761.32                     | \$0.00               | \$0.00                  | \$3,761.32 |  |  |  |  |
|                                                            |      |                |                                | 0/0/00 4             |                         |            |  |  |  |  |
| Payment Type:                                              | P.O. |                | Shipping Date:                 | 2/3/2012             | 2                       |            |  |  |  |  |
| Check/Card Number:                                         |      |                | Terms:                         |                      |                         |            |  |  |  |  |
| P.O. Number:                                               | PO-2 |                |                                |                      |                         |            |  |  |  |  |

### Approval

| Date:         |
|---------------|
| Order Number: |
| Ship Via:     |
| Sales Rep.:   |

Notes

### Sacramento - Plant

### Employee Hours By Type: (7/23/2004 - 7/22/2008)

Print Date: 7/22/2008

| Туре                | Count | Count Complete | Complete Ratio | Labor Hours  | Estimated Hours | Hours Difference | Type Ratio |
|---------------------|-------|----------------|----------------|--------------|-----------------|------------------|------------|
| Plant: Sacramento   |       |                |                |              |                 |                  |            |
| Bernie Grayson      |       |                |                |              |                 |                  |            |
| Follow Up           | 3     | 2              | 66.7%          | 0.55         | 0.20            | 0.350            | 93.22%     |
| PM                  | 1     | 1              | 100.0%         | 0.04         | 0.02            | 0.020            | 6.78%      |
| Summary:            | 4     | 3              | 75.0%          | 0.59         | 0.22            | 0.370            |            |
| Bob Hackworth       |       |                |                |              |                 |                  |            |
| Breakdown           | 3     | 2              | 66.7%          | 0.50         | 0.00            | 0.500            | 0.38%      |
| PM                  | 131   | 131            | 100.0%         | 27.64        | 24.65           | 2 984            | 21 24%     |
| Work Order          | 0     | 3              | 33.3%          | 101.07       | 24.00           | 100 573          | 78 37%     |
| Summary:            | 1/2   | 136            | 05.1%          | 120.11       | 26.05           | 100.575          | 10.51 /0   |
| Charlie Unster      | 145   | 150            | 35.170         | 150.11       | 20.00           | 104.000          |            |
|                     | 007   | 007            | 100.00/        | 20.74        | 15 10           | E EE0            | 100.00%    |
|                     | 237   | 237            | 100.0%         | 20.74        | 15.16           | 5.559            | 100.00%    |
| Summary.            | 237   | 237            | 100.0%         | 20.74        | 15.18           | 5.559            |            |
| Clarice Thomas      |       |                | 400.00/        | - <i>i</i> - |                 |                  | 0.000/     |
| Breakdown           | 1     | 1              | 100.0%         | 0.17         | 0.00            | 0.167            | 0.00%      |
| PM                  | 15    | 15             | 100.0%         | 6.69         | 4.14            | 2.552            | 0.00%      |
| Work Order          | 2     | 2              | 100.0%         | -99.18       | 0.00            | (99.183)         | 0.00%      |
| Summary:            | 18    | 18             | 100.0%         | -92.33       | 4.14            | (96.465)         |            |
| Frank Pierce        |       |                |                |              |                 |                  |            |
| Breakdown           | 1     | 1              | 100.0%         | 1.45         | 0.00            | 1.450            | 13.90%     |
| PM                  | 42    | 42             | 100.0%         | 8.80         | 9.39            | (0.591)          | 84.35%     |
| Work Order          | 1     | 1              | 100.0%         | 0.18         | 0.00            | 0.183            | 1.76%      |
| Summary:            | 44    | 44             | 100.0%         | 10.43        | 9.39            | 1.043            |            |
| Green Crew          |       |                |                |              |                 |                  |            |
| Work Order          | 2     | 1              | 50.0%          | 0.76         | 1.00            | (0.240)          | 100.00%    |
| Summary:            | 2     | 1              | 50.0%          | 0.76         | 1.00            | (0.240)          |            |
| Ken Wright          | -     | ·              | 001070         | 011.0        |                 | (0.2.0)          |            |
| PM                  | 3     | 2              | 66 7%          | 0 34         | 0 34            | 0.000            | 3 17%      |
| Service             | 1     | - 1            | 100.0%         | 4.60         | 0.04            | 4 600            | 12 83%     |
| Work Order          | 2     | 1              | 22.20/         | 4.00         | 0.00            | 4.000<br>5.800   | 42.00%     |
| Summany:            | 7     | 1              | 55.57          | 10.74        | 0.00            | 10,400           | 54.00 %    |
| Learne Brette       | /     | 4              | 57.1%          | 10.74        | 0.34            | 10.400           |            |
| Larry Pratts        | 4     | 4              | 400.00/        | 4.00         | 0.00            | (4,000)          | 0.000/     |
| Mark Orden          | 1     | 1              | 100.0%         | -1.38        | 0.00            | (1.383)          | 0.00%      |
|                     | 1     | 1              | 100.0%         | 0.02         | 0.00            | 0.017            | 0.00%      |
| Summary:            | 2     | 2              | 100.0%         | -1.37        | 0.00            | (1.367)          |            |
| Nick Dixon          |       |                |                |              |                 |                  |            |
|                     | 1     | 1              | 100.0%         | -1.38        | 0.00            | (1.383)          | -10.40%    |
| PM                  | 18    | 18             | 100.0%         | 1.79         | 1.65            | 0.137            | 13.45%     |
| Work Order          | 5     | 0              | 0.0%           | 12.90        | 3.00            | 9.900            | 96.94%     |
| Summary:            | 24    | 19             | 79.2%          | 13.31        | 4.65            | 8.653            |            |
| No Assignment - 327 |       |                |                |              |                 |                  |            |
|                     | 25    | 8              | 32.0%          | 24.08        | 0.00            | 24.083           | 47.07%     |
| Breakdown           | 8     | 4              | 50.0%          | 1.15         | 0.00            | 1.150            | 2.25%      |
| Follow Up           | 5     | 2              | 40.0%          | 8.02         | 0.20            | 7.817            | 15.67%     |
| PM                  | 47    | 47             | 100.0%         | 12.01        | 11.31           | 0.694            | 23.47%     |
| Project             | 3     | 1              | 33.3%          | 1.98         | 0.00            | 1.980            | 3.87%      |
| Work Order          | 12    | 4              | 33.3%          | 3.92         | 0.00            | 3.923            | 7.67%      |
| Summary:            | 100   | 66             | 66.0%          | 51.16        | 11.51           | 39 647           |            |
| Red Crew            |       |                | 001070         | 01110        |                 |                  |            |
| Work Order          | 1     | 0              | 0.0%           | 0.00         | 0.00            | 0.000            | 0.00%      |
| Summary:            | 1     | 0              | 0.0%           | 0.00         | 0.00            | 0.000            | 0.0078     |
| Shannan Baayaa      | I     | 0              | 0.078          | 0.00         | 0.00            | 0.000            |            |
| Shallion Reeves     | 4     | 2              | 0.00/          | 0.50         | 0.00            | 0.500            | 44.000/    |
| Broakdown           | 1     | 0              | 0.0%           | 0.50         | 0.00            | 0.500            | 14.33%     |
|                     | 1     | 1              | 100.0%         | 2.50         | 0.00            | 2.500            | /1.63%     |
|                     | 8     | 8              | 100.0%         | 0.24         | 0.49            | (0.252)          | 6.88%      |
| vvork Order         | 1     | 1              | 100.0%         | 0.25         | 0.00            | 0.250            | 7.16%      |
| Summary:            | 11    | 10             | 90.9%          | 3.49         | 0.49            | 2.998            |            |
| Tom Jeffers         |       |                |                |              |                 |                  |            |
| PM                  | 4     | 4              | 100.0%         | 0.60         | 1.10            | (0.496)          | 100.00%    |
| Summary:            | 4     | 4              | 100.0%         | 0.60         | 1.10            | (0.496)          |            |
| Total:              | 597   | 544            | 91.1%          | 148.24       | 74.08           | 74.1601          |            |
|                     |       |                |                |              |                 |                  |            |

### **Tastee Baking Company**

### **Purchase Requisition 11**

Printed By: Christian Thomas

#### Plant Sacramento

Print Date: 4/5/2012

| 11                                                                                                    |                                                                                           |                                                                                                    |                                                                    |                                                                              |            |
|----------------------------------------------------------------------------------------------------|-------------------------------------------------------------------------------------------|----------------------------------------------------------------------------------------------------|--------------------------------------------------------------------|------------------------------------------------------------------------------|------------|
| Requisition:<br>Requisition Date:<br>Requisition Status:<br>Date Needed:<br>P.O.:<br>Blanket P.O.:<br>Department<br>Vendor: Motio | 11<br>4/5/2012<br>Open<br>4/6/2012                                                        | Ship Contact:<br>Ship Departme<br>Ship Address:<br>Ship City:<br>Ship State:<br>Ship Postal Co<br>Ship Country:<br>Ship Phone:<br>Ship Fax:<br>465-9980 | ent: Offic<br>216<br>Lodi<br>CA<br>de: 9524<br>USA<br>209-<br>209- | istian Thomas<br>ce<br>S. 4th Ave.<br>i<br>40<br>A<br>-333-9999<br>-369-9396 |            |
| 1                                                                                                    | Item No                                                                                   |                                                                                                    |                                                                    |                                                                              |            |
| Part Number:<br>Part Description:<br>Quantity:<br>Sole Source:<br>Cost Center:<br>Engineer<br>Task:                               | 6215<br>Timkin Bearing<br>16 EA<br>No<br>CC-123-456 - AnyTown Plant                       | Unit Cost<br>Taxable<br>Account:<br>Equipment:<br>Work Order:                                                                                           | \$ 73.77<br>No<br>MR-5552-009874                                   | Total Cost:<br>5 - Tools<br>Down Time:                                       | \$1,180.32 |
| 2                                                                                                    | Item No                                                                                   |                                                                                                    |                                                                    |                                                                              |            |
| Part Number:<br>Part Description:<br>Quantity:<br>Sole Source:<br>Cost Center:<br>Engineer<br>Task:                               | A-11<br>Battery<br>2 EA<br>No<br>CC-123-456 - AnyTown Plant                               | Unit Cost<br>Taxable<br>Account:<br>Equipment:<br>Work Order:                                                                                           | \$ 16.09<br>No<br>MR-5552-009874                                   | Total Cost:<br>5 - Tools<br>Down Time:                                       | \$32.18    |
| 3                                                                                                    | Item No                                                                                   |                                                                                                    |                                                                    |                                                                              |            |
| Part Number:<br>Part Description:<br>Quantity:<br>Sole Source:<br>Cost Center:<br>Engineer<br>Task:                               | Approved:<br>BB-112<br>Brass Bushings 11 Inch<br>1 EA<br>No<br>CC-123-456 - AnyTown Plant | Unit Cost<br>Taxable<br>Account:<br>Equipment:<br>Work Order:                                                                                           | \$ 450.69<br>No<br>MR-5552-009874                                  | Total Cost:<br>5 - Tools<br>Down Time:                                       | \$450.69   |
| 4                                                                                                    | Item No<br>Approved:                                                                      |                                                                                                    |                                                                    |                                                                              |            |
| Part Number:<br>Part Description:<br>Quantity:<br>Sole Source:<br>Cost Center:<br>Engineer<br>Task:                               | FRAME-10276<br>Framework<br>5 feet<br>No<br>CC-123-456 - AnyTown Plant                    | Unit Cost<br>Taxable<br>Account:<br>Equipment:<br>Work Order:                                                                                           | \$ 90.10<br>No<br>MR-5552-009874                                   | Total Cost:<br>5 - Tools<br>Down Time:                                       | \$450.50   |

Total Cost:

\$2,113.69

| Sacrament                                                                                                    | o - Plant - [                                                                                                    | Equipment Reliability                                                                                                    | - Sacramento                                                                                                    |                                      |                                        |            |            |
|----------------------------------------------------------------------------------------------------|----------------------------------------------------------------------------------------------------|----------------------------------------------------------------------------------------------------|----------------------------------------------------------------------------------------------------|--------------------------------------|----------------------------------------|------------|------------|
| File Option:                                                                                                    | s Window H                                                                                                    | telp                                                                                                    |                                                                                                    |                                      |                                        |            | 1          |
| 🐛 🗑 🔛 🌮                                                                                                    | <b>. . .</b>                                                                                                    |                                                                                                    | <b>i z z</b> 😕 🏛 🖗 🕽                                                                                                    | ୬∎ <mark>⊮</mark> ፼ <mark>∄</mark> ⊀ | - 📰 🏖 🔟 💻 🄧                            | <b>=</b> 3 | 5 w w w    |
| Equipment F                                                                                                    | Reliability                                                                                                    | Cost of Equipment                                                                                                    | Causes of Failures                                                                                                    | PM Assignments                       | Skill Matching                         | Ť          | Extra Data |
| Image: Secremento         Image: Secremento         Image: Secremento      < | ompressor Roo<br>d Baggers/Wra<br>d Oven/Cooler<br>Adjust Dive<br>Proof Box #<br>Seeder #1<br>90 Degree I<br>90 Degree I<br>90 Degree I<br>4 Adju<br>Che<br>90 Degree I<br>90 Degree I<br>90 | m (Average PM Hours/Week<br>appers (Average PM Hours/Week<br>(Average PM Hours/Week D<br>(ter - 2<br>11<br>eck Shut Off Linkage to Burne<br>Roller Bed #1<br>ust Flame - 30<br>eck Shut Off Linkage to Burne<br>e w/Food Grade Grease - 7<br>iricate and Clean Pump(s) - 30<br>valve Stem at Packing Gland<br>blace Ignitor - 30<br>blace Mechanical Drive w/VF<br>Lateral Heat - 30<br>er #1<br>er Control/Oven Extension #1<br>epanner Conveyor #1<br>f1<br>conveyor #1 | k During Past 1 Year : 0.2248785<br>Veek During Past 1 Year : 0)<br>During Past 1 Year : 0)<br>ers - 10<br>ers - 10<br>5<br>- 7<br>- 7 | )<br>Drag and drop equipme<br>ta:    | ent and/or tasks to adjus<br>sk lists. | tРМ        |            |
|                                                                                                    |                                                                                                    |                                                                                                    | - PM Assignments                                                                                                    |                                      |                                        |            |            |

PM Assignments

When using zone-maintenance MaintSmart can choose the Technician to assign this PM task to.

| Assign All New Tasks To Te | echnician |           |
|----------------------------|-----------|-----------|
| Bernie Grayson             | 1         | ▼ Hetrest |

![](_page_14_Picture_0.jpeg)

### How MaintSmart Benefits Your Company

- 1. Organize your maintenance program.
- 2. Save time issuing work though automatic printing and emailing.
- 3. Provides consistency for your maintenance program.
- 4. Minimize costs using improved maintenance techniques.
- 5. Identify problem areas through powerful analysis tools.

### Organize Your Maintenance Program.

Reports on labor, parts usage, equipment reliability and more are available in seconds any time you need them.

MaintSmart provides all the tools you need to issue and track work orders, preventive maintenance task lists, inventory, purchasing and equipment reliability.

MaintSmart organizes this information making it simple to control your maintenance workload. MaintSmart is capable of automatically creating and issuing work orders, PMs, requisition lists and more exactly when you need them.

All information entered into MaintSmart is immediately available for analysis.

| Print D ate: 3/21/2008                                                                                                    |                                        | Plant 327                  |                            | Printed By:                                | Christian Thoma:                                           | 5                                                    |
|----------------------------------------------------------------------------------------------------|----------------------------------------|----------------------------|----------------------------|--------------------------------------------|------------------------------------------------------------|------------------------------------------------------|
| Task:<br>Yeast Refrigeration Compressor #1                                                                                                    | Interval:                              | Start                      | Due                        | Hours                                      | Parts Used/Co                                              | omments                                              |
| S/N : 6734569379<br>Location: R oof                                                                                                    |                                        | Asset: 2134<br>Building: A | Example<br>list in<br>auto | of a sequer<br>cluding nee<br>matically dr | nced preventive n<br>ded parts. These<br>awn from stock to | naintenance task<br>e parts may be<br>oo, if needed. |
| 1 Bob Hackworth                                                                                                    |                                        |                            |                            |                                            | 91 - C                                                     |                                                      |
| Check/Repair Hydraulic Oil Leaks                                                                                                    | 7                                      | 12/31/2007                 | 1/7/2008                   |                                            |                                                            |                                                      |
|                                                                                                    |                                        |                            |                            |                                            |                                                            |                                                      |
| N otes:                                                                                                    |                                        |                            |                            |                                            |                                                            |                                                      |
| Notes:<br>Parts Description:                                                                                                    | Parts Number:                          | Qua                        | ntitv Needed               | 1:<br>1 = A                                | Available:                                                 | Location:                                            |
| Notes:<br>Parts Description:<br>Tank Liner<br>ATQR 15, MIDGET TIME DELAY<br>TRANSFORMER FUSE, 15 AMP. 600V.,<br>CLASS CC                       | Parts Number:<br>LIN-A<br>65757        | Qua                        | ntitv Needed               | 1:<br>1 EA<br>2 EA                         | Available:<br>2<br>15                                      | Location:<br>J&W<br>Parts Stock                      |
| Notes:<br>Parts Description:<br>Tank Liner<br>TATQR 15, MIDGET TIME DELAY<br>TRANSFORMER FUSE, 15 AMP. 600V.,<br>CLASS CC<br>D 2 Bob Hackworth | <u>Parts Number:</u><br>LIN-A<br>66757 | Qua                        | ntitv Needed               | 1 EA<br>2 EA                               | <u>Available:</u><br>2<br>15                               | Location:<br>J6W<br>Parts Stock                      |

### Tastee Baking Company - Sacramento Preventive Maintenance List

### Save Time Issuing Work

Time is money, right? MaintSmart can automatically issue some or all work. This work may be triggered by schedules (for example: Issue preventive maintenance tasks for Production Line #1 every Monday at 7:00 AM and send list to Shop Printer). This saves time and provides great consistency in reporting and work issuance. Work may also be triggered by meters. A meter example could be: every 500 hours change the blades in a slicer machine. Once again, MaintSmart will issue the work order for this job complete with parts list, pictures and unlimited file attachments to then printer of your choice. Once these jobs have been issued, the print/email schedule is automatically reset to the next print/email instance.

# Automatically send reports, work orders, PM tasks lists to email recipients and/or printer(s). It can't be any easier than this, can it?

| 1 - Printer Settings             | 2 - Print S                   | chedules 3 - Print/Er    | nail Jobs Screen D  | efaults (optional)                  |                      |                          |                      |   |
|----------------------------------|-------------------------------|--------------------------|---------------------|-------------------------------------|----------------------|--------------------------|----------------------|---|
| Email Job                        | Print Job                     | Print Job Name           | Next Print Date/Tim | Report                              | WO Template          | Print Schedule           | IntervalName         | V |
| <ul><li>✓</li></ul>              |                               | Email Job1               | 1/27/2011 12:15:0   | PM List (compact)                   |                      | Last                     | Last In Month        | Т |
|                                  |                               | DailysPMs                | 1/23/2011 12:00:0   | PM List (compact)                   |                      | Daily                    | Every                | S |
|                                  | ~                             | DailysPMs                | 1/24/2011 12:00:0   | PM List (compact)                   |                      | Daily                    | Every                | N |
|                                  | ~                             | DailysPMs                | 1/25/2011 12:00:0   | PM List (compact)                   | 3                    | Daily                    | Every                | T |
|                                  |                               | DailysPMs                | 1/26/2011 12:00:0   | PM List (compact)                   |                      | Daily                    | Every                | V |
| •                                | L —                           |                          | , ,                 |                                     | 1                    | 1                        |                      | Þ |
| Select The Typ<br>Existing/New R | e of Report:<br>Report Defini | tion                     | Select/Create F     | Report Definition To Prin           | nt/Email Report From | n:                       | Report               | S |
| Select Existing                  | Work Order                    | Template To Create V\    | /ork Order From:    |                                     |                      | Report File Format For T | his Print/Email Job: |   |
|                                  |                               |                          |                     |                                     | Refresh              |                          |                      | - |
| -                                | Er                            | mail (To) List (display) | only)::             | Email (CC) List (displ              | ay only)::           | Email (BCC) List (       | display only):       |   |
| Email List                       | _                             | sales@cmms.org           |                     | feedback@cmms-s<br>dcook@maintsmart | oftware.net<br>.com  |                          |                      |   |
|                                  |                               |                          |                     |                                     |                      |                          |                      |   |

### Provides Consistency For Your Maintenance Program

As a manager, perhaps you'd like to see a 'Cost of Equipment' report for the previous week on your printer when you come to work every Monday at 8:00 AM. No problem! MaintSmart can do this, and best of all it only needs to be set up once. Thereafter this report generates automatically based upon your specification.

MaintSmart is fully configurable by you. This means that you can set up MaintSmart to fit your needs. Many shortcuts are available is setting up the information for your company. A company of 200 equipment items can be producing work orders within a couple of days.

Using MaintSmart auto-print scheduler capability you can have work issued at precisely the correct time. *This prevents human error completely.* 

![](_page_17_Figure_4.jpeg)

### Minimize Costs Using Improved Maintenance Techniques

MaintSmart may be used by everyone in your organization. MaintSmart provides 140 different levels of access permission to the various parts of the program. For example: 'rank-and-file' manufacturing employees may be given 'request only' access permissions and may only be able to enter a service request. Others may be able to approve purchases to a certain cost. Still other users may be able to generate cost reports. This powerful capability ensures that you'll get full use of your MaintSmart investment.

Rapid reporting and documentation of maintenance issues aids in rapid maintenance or corrective action being taken. This reduces costly unexpected breakdowns. Additionally since MaintSmart tracks and reports on overdue work it is simple to identify where work loads may need to be shifted and adjusted.

MaintSmart's 'Hot Sheet' may be configured for each employee to display the 'hot' items (important items) for the day. These items may be acted upon immediately from the hot sheet screen.

![](_page_18_Picture_4.jpeg)

### Identify Problem Areas Using Powerful Analysis Tools

MaintSmart uses data that you have previously entered to not only generate work orders, PMs, etc. but more importantly to provide powerful reports and analysis. All data analysis in MaintSmart is objective and can be relied upon.

MaintSmart is the only CMMS program that uses 'military standard' reliability analysis to guide you in your maintenance program. By using MTBF (average time between equipment failures) and integrating this information with your preventive maintenance program MaintSmart can guide you towards optimized PM task lists. MaintSmart has a powerful down time tracking system.

When you enter data into MaintSmart, <u>MaintSmart rewards you</u> with very powerful analysis tools that can be used with this data.

| Line                | Sunday      | Monday      |            | l uesday             | Wednesday     | Thursday     | Friday                       | Saturday    |
|---------------------|-------------|-------------|------------|----------------------|---------------|--------------|------------------------------|-------------|
| Bread Prod.         | 113         | 71          |            | 135                  | 251           | 142          | 63                           | 369         |
| Bulk Ingredients    |             | 4           |            | 30                   |               |              |                              |             |
| Crouton             |             |             |            |                      | 14            |              | DayofWeek                    |             |
| Donut Packaging     | 131         | 10          |            | 20                   | 30            | 17           |                              | 68          |
| Donut Prod.         |             | 2           |            | 14                   | 6             | 20           |                              |             |
| Live Bay            |             |             |            | 45                   |               |              |                              |             |
| Roll Packaging      | 92          |             |            | 66                   | 112           | 29           | 11                           |             |
| Roll Prod.          | 275         | 3           |            | 9                    | 235           | 44           | 89                           | 14          |
|                     |             |             | Wed        | nesday Statistics    |               |              | Saturday Statistics          |             |
|                     |             |             |            | Total                | 889           |              | Total                        | 461         |
| -                   |             |             |            | Average              | 127           |              | Average                      | 115         |
| Equipment failu     | ire (down   | time) data  | adisplyed  | Minimum              | 6             |              | Minimum                      | 10          |
| by comparing n      | ninutes of  | down time   | e on each  | Maximum              | 251           |              | Maximum                      | 369         |
| of countloss wa     | of the we   | ek. mis is  | this data  | Variance             | 12847         |              | Variance                     | 29317       |
| or countiess wa     | ays you ca  | an analyze  | uns uata.  | ariance (Population) | 11011         |              | Variance (Population)        | 21988       |
|                     |             |             |            | Standard Deviation   | 113           |              | Standard Deviation           | 171         |
|                     |             |             | Standard D | eviation By clickin  | a the Excel i | con below    | AgintSmart automatically     | 1/9         |
|                     |             |             | Stanuaru D | imports this         | data set inte | o Evcel and  | even creates a chart for the | 140         |
|                     |             |             |            | selecte              | data Ther     | e is no othe | r CMMS that does this        |             |
|                     |             |             | -          | -Use Excel ~ 191 Bec | ords          | e lo ne ente | r on no that does the.       | ×           |
| Total(s) of Time Do | wn From 3/  | 21/2008     | ~          |                      |               |              |                              | X           |
| Through 9000 Days   | Prior to 3/ | 21/2008 W   | /here      | Plant                | R             | low Heading  | Column Heading               | Value Field |
| Plant is Sacramento | ), Group By | Line; Comp  | bare       | Sacramento           | - L           | line         | 👻 Sunday 🔼                   | TimeDown    |
| to Date of Down Tir | ne Occurre  | ence Groupe | ed by      |                      |               |              | Monday 📃                     | × ×         |
| the Day of the Wee  | k.          |             |            |                      |               |              | Tuesday                      |             |
|                     |             |             |            |                      |               |              | Wednesday 🎽                  |             |

(Excel chart of this data is on next page)

MaintSmart will save your company money with normal use.

MaintSmart Software, Inc. has been providing CMMS solutions for over 10 years (we are one of three CMMS companies that can make this claim).

MaintSmart is in use in 29 countries worldwide.

We have a very satisfied customer base. Many of our customers rely exclusively on MaintSmart for all of their maintenance requirements.

![](_page_20_Figure_4.jpeg)

Why wait any longer to get control of your maintenance operation? Why wait any longer to start saving money in equipment costs, labor costs and lost product? Call us today: 1-888-398-0450 (USA/Canada), +1-541-751-0450

MaintSmart Software, Inc., 66164 Homestead Rd., North Bend, Oregon, 97459, USA Toll-free 1-888-398-0450 1-541-751-0450

### MaintSmart 4.1 OLAP (Online Analytical Processing) Component

OLAP is a tremendously powerful component that provides analytical processing features similar to those found in Microsoft Excel Pivot Tables and Pivot Charts. Drag-and-drop views give you real-time information, insights, and results in seconds. Drag up to five column fields, five row fields and five value fields to generate a user-defined two or three dimensional data set of virtually any data in the MaintSmart database.

MaintSmart leverage the data queries you create in the MaintSmart Analysis screens by linking to these user defined data sets with the OLAP component. Additionally OLAP is available on most other screens including work order, down time, purchasing, inventory and preventive maintenance screens. Data from any of these screens may be arranged as needed by drag and drop in the OLAP screen. This data may then be totaled by row and column using one of several statistical functions. This data set is then charted automatically.

Clicking on a grid cell in the OLAP data grid causes the underlying data for that cell to be displayed in a separate grid. The OLAP data grid may be exported directly to Excel (just like all grids in MaintSmart) for further analysis.

![](_page_21_Picture_4.jpeg)

| ose fields to add to table: | Olap Grid Olap Chart Raw Data        |                                                               |                  |           |       |
|-----------------------------|--------------------------------------|---------------------------------------------------------------|------------------|-----------|-------|
| Impact 🔺                    | Cause                                | 1                                                             | 2                | 3         | Total |
| Equipment Code              | Ac/dc Drive Fail/malfunction         | 48                                                            | 0                | 0         | 48    |
| How Many Technician         | Actuator Failed/Broken               | 78                                                            | -36              | 2         | 116   |
| Operator Shift              | Adjust Timing                        | Data is arranged                                              | by Failure Cau   | se and    | 8     |
| Plant ID                    | Adjustment Screw Stripped/Broken     | <ul> <li>Technician Shift, R<br/>totaled using one</li> </ul> | of several sta   | nns are   | 4     |
| ime Down                    | Air Compressor Failure               | functions (Sum, Ave                                           | erage, Count, \  | /ariance, | 2     |
| Hepair Line                 | Air Cylinder Failed                  | Standard [                                                    | Deviation, etc.) |           | 12    |
|                             | Bad Circuit Board                    | 0                                                             | 3                | 0         | 3     |
| fields between areas below: | Bad Terminal/Connection              | 60                                                            | 0                | 0         | 60    |
| ter 🔤 🛄 Column Fields       | Blade(a) Broken                      |                                                               | 23               | 5         | 37    |
| Technician Shift            | Blader Drag and drop fields from the | e upper most list p                                           | 5                | 0         | 5     |
|                             | Blowr populate the Value field a     | ou only need to                                               | 6                | 0         | 6     |
|                             | Brack Column or Row field to g       | et a data set. D                                              | 0                | 11        | 11    |
|                             | Broken/Damaged Photo Eye Reflector   | 3                                                             | 0                | 0         | 3     |
| ow Fields Z Values          | Broken/Damaged Wire                  | 30                                                            | 30               | 0         | 60    |
|                             | Burned/Damaged Coil                  | 26                                                            | 0                | 35        | 61    |
|                             | Burned/Damaged Motor Winding         | 50                                                            | 0                | 46        | 96    |
|                             | Carrier Chain Off Track/Sprocket     | 0                                                             | 50               | 0         | 50    |
|                             |                                      |                                                               | -                |           | 10    |

When OLAP screen appears drag and drop fields from the uppermost filed box to the lower list boxes. You may drag up to five fields into each box, however the data grid and chart may become cluttered with this much data. There are several options available by right-clicking on the selected field(s) and choosing from the resulting dialog screen. These include filtering, formatting and formatting based upon the value.

|                                  | Chart • 🗐 Report •                                                                                                    | 🍃 🛃 🔣   🍠 🍽   🎹 Grid 🗸 🚧       | :hart 🔹 🗍 Report 🔹                                                                             |    |     |
|----------------------------------|----------------------------------------------------------------------------------------------------|--------------------------------|------------------------------------------------------------------------------------------------|----|-----|
|                                  | Field Settings: TimeDown                                                                                                    | Choose fields to add to table: | Olap Grid Olap Chart Raw Data                                                                  |    |     |
| Choose fields to add to table:   |                                                                                                    | Impact 🔺                       | Cause                                                                                          | 1  | 2   |
| Impact                           | Filter Subtotals Format Display High Values Low Values                                                                                           | Equipment Code                 | Ac/dc Drive Fail/malfunction                                                                   | 48 | 0   |
| Equipment Code                   | Sum                                                                                                    | How Many Technician            | Actuator Failed/Broken                                                                         | 78 | 36  |
| How Many Technician              | Count                                                                                                    | Operator Shift                 | Adjust Timing                                                                                  | 6  | 2   |
| Operator Shift                   | Maximum                                                                                                    | Field Settings: TimeDown       |                                                                                                |    | 0   |
| Plant ID                         | Minimum                                                                                                    |                                | High Values 1                                                                                  |    | 0   |
| Time Down                        | Last                                                                                                    |                                | IV Tright values   Low Values                                                                  |    | 2   |
| Repair Time                      | Variance                                                                                                    | Apply to values Above          |                                                                                                |    | 3   |
| User ID                          | <ul> <li>Standard Dev Right mouse-clicking the values in the Column,<br/>Variance Pople Row or Value Fields lists provides additional</li> </ul> | )ra [20                        | Absolute                                                                                       |    | 0   |
| Drag fields between areas below: | Standard Dev filtering, formating and other capability that may                                                                                  | 7                              | Not Set                                                                                        |    | 23  |
| Z Diver Calver Date              | be applied to the data set. In this case the                                                                                                    | Style                          | Absolute                                                                                       |    | 5   |
|                                  | Subtotals tab is selected. This provides a way to                                                                                                | Background: Hed                |                                                                                                |    | 6   |
| Technician Shirt                 | "sum"                                                                                                    | Foreground:                    | •                                                                                              |    | 0   |
|                                  |                                                                                                    | Bold: 🗖 🗖                      | I                                                                                              |    | 0   |
|                                  | Weigh by: (None)                                                                                                    |                                | Using the "High Values" option you may                                                         |    | :30 |
|                                  | -                                                                                                    | <b>2</b>                       | highlight values beyond a certain level. "Low<br>alues" works similarly for below range values |    | 0   |
| Row Fields Σ Values              | OK                                                                                                    |                                | Colors are completely user defined.                                                            |    | 0   |
| Cause Time Down (Sur             | n)<br>Burnad Domagod Coll 201                                                                                                    |                                |                                                                                                |    | 50  |
|                                  | Zo Zo                                                                                                    |                                |                                                                                                |    | 3   |
|                                  | Burned/Damaged Motor Winding 50                                                                                                    |                                | OK Cancel                                                                                      |    |     |
|                                  | Carrier Chain Off Track/Sprocket 0                                                                                                    |                                |                                                                                                |    |     |

Below shows how multiple fields are displayed. In this example there are two column fields and two value fields. The value fields are summed in this case in separate columns, grouping by Operator and Technician Shift. Rows are also summed.

|                                  |                                               | 1   |             | 3         |             | Total     | Total       |
|----------------------------------|-----------------------------------------------|-----|-------------|-----------|-------------|-----------|-------------|
| 🖌 Technician Shift               |                                               | /   | 2           |           | 3           | TUtai     | Tutai       |
| Impact                           | Cause                                         | own | Repair Time | Time Down | Repair Time | Time Down | Repair Time |
| Equipment Code                   | Roller Broken/Failed                          | 0   | 0           | 0         | 0           | 15        | 15          |
| How Many Technician              | Roller(s) Bad                                 | 0   | 0           | 0         | 0           | 5         | 5           |
|                                  | Safety Interlock Open                         | 0   | 0           | 0         | 0           | 59        | 59          |
|                                  | Scaper Damaged or Fell Out                    | 0   | 0           | 0         | 0           | 60        | 60          |
| ✓ Repair Time                    | Shaft Bearing Failed                          | 0   | 0           | 0         | 0           | 38        | 25          |
| User ID 👻                        | Sprocket Slipped                              | 0   | 0           | 0         | 0           | 95        | 95          |
| Drag fields between areas below: | Sprocket Worn                                 | 15  | 12          | 0         | 0           | 15        | 12          |
| V Filter Column Fields           | Stop Plate Failed                             | 0   | 0           | 0         | 0           | 7         | 7           |
| Technician Shift                 | Structural Failure                            | 0   | 0           | 0         | 0           | 2         | 2           |
| Operator Shift                   | Switch (Other) Failed                         | 0   | 0           | 0         | 0           | 33        | 24          |
| Multiple Ender strand for some   | Switch Sticking Switch StickingSwitch Stickin | 0   | 0           | 0         | 0           | 2         | 2           |
| column, row and/or value.        | Table Top Chain Broken                        | 6   | 6           | 0         | 0           | 47        | 45          |
|                                  | Table Top Chain Off                           | 0   | 0           | 0         | 0           | 5         | 5           |
| Row Fields Σ Values              | Temp. Controller Malfunction                  | 45  | 2           | 0         | 0           | 45        | 2           |
| Cause Time Down (Sum)            | Temperature Sensor Loose or Fail              | 0   | 0           | 0         | 0           | 2         | 2           |
| 👋 Repair Time (Sum               | Track Bett                                    | 0   | 0           | 0         | 0           | 3         | 3           |
|                                  | Variable Pulley Failed                        | 0   | 0           | 0         | 0           | 14        | 14          |
|                                  | Water in Machine or Electrical                | 0   | 0           | 0         | 0           | 325       | 325         |
| I                                | Total                                         | 349 | 289         | 2         | 2           | 2,931     | 2,747       |
|                                  |                                               |     |             |           |             |           |             |

#### Easily export the resulting data from grid to Excel.

| Export OLAP Grid |
|------------------|
|                  |

| Microsoft Excel - OLAP Data.xls        |                               |                     |           |                  | _ 0            |
|----------------------------------------|-------------------------------|---------------------|-----------|------------------|----------------|
| 🕙 Eile Edit View Insert Format Iools D | ata <u>W</u> indow <u>H</u> e | lp Acro <u>b</u> at |           |                  | _ 8            |
| D 🚅 🖬 🍯 🖪 🖤 👗 🖻 🛍 🔇                    | 1 KO + CH +                   | 🍓 🏶 Σ 🔊             |           | 100% 👰 🖉         | 6 • 🛛 🗎 🕨      |
| Arial • 8 • B /                        | u ≡≡≡                         | <b>\$</b> %         | •.0 .00 € | e 🔃 = 👌          | • • <u>A</u> • |
| B4 💌 = 41                              |                               |                     |           | and Localized of |                |
| A                                      | B                             | С                   | D         | E                | F              |
| 1                                      | 1                             | 1                   | 1         | 1                | 1              |
| 2                                      | 1                             | 1                   | 2         | 2                | 3              |
| 3 Cause                                | Time Down                     | Repair Time         | Time Down | Repair Time      | Time Down Re   |
| 4 Ac/dc Drive Fail/malfunction         | 41                            | 57                  | 7         | 6                | 0              |
| 5 Actuator Failed/Broken               | 34                            | 29                  | 44        | 44               | 0              |
| 6 Adjust Timing                        | 6                             | 6                   | 0         | 0                | 0              |
| 7 Adjustment Screw Stripped/Broken     | 2                             | 2                   | 0         | 0                | 0              |
| 8 Air Compressor Failure               | 2                             | 2                   | 0         | 0                | 0              |
| 9 Air Cylinder Failed                  | 0                             | 0                   | 10        | 10               | 0              |
| 10 Bad Circuit Board                   | 0                             | 0                   | 0         | 0                | 0              |
| 11 Bad Terminal/Connection             | 0                             | 0                   | 60        | 60               | 0              |
| 12 Blade(s) Broken                     | 0                             | 0                   | 0         | 0                | 9              |
| 13 Blade(s) Dull                       | 0                             | 0                   | 0         | 0                | 0              |
| 14 Blown Fuse                          | 0                             | 0                   | 0         | 0                | 0              |
| 15 Bracket Failed                      | 0                             | 0                   | 0         | 0                | 0              |
| 16 Broken/Damaged Photo Eye Reflector  | 0                             | 0                   | 3         | 3                | 0              |
| 17 Broken/Damaged Wire                 | 0                             | 0                   | 30        | 30               | 0              |
| 18 Burned/Damaged Coil                 | 0                             | 0                   | 26        | 26               | 0              |
| 19 Burned/Damaged Motor Winding        | 0                             | 0                   | 50        | 50               | 0              |
| 20 Carrier Chain Off Track/Sprocket    | 0                             | 0                   | 0         | 0                | 0              |
| 21 Circuit Breaker Tripped             | 0                             | 0                   | 0         | 0                | 10             |
| 22 Clutch/Brake Worn/Fail              | 0                             | 0                   | 5         | 5                | 0              |
| 23 Contacts Burned/Damaged             | 0                             | 0                   | 0         | 0                | 30             |
| 24 Conveyor Belt Torn/Damaged          | 0                             | 0                   | 5         | 5                | 50             |
| 25 Conveyor Broken/Failed              | 0                             | 0                   | 8         | 8                | - 55           |

his is the resulting Excel spreadsheet. You may also lick the Excel icon at top of screen however this option imply saves the data as Excel but doesn't automatically pen the spreadsheet after saving.

| angen an          | Cause                |                       | own          | Repair Time       | Time Down                     | Repai      | r Time    | Time D | own | R |
|-------------------|----------------------|-----------------------|--------------|-------------------|-------------------------------|------------|-----------|--------|-----|---|
| nt Code           | 🚽 Detail View: 8 rec | ords                  |              |                   |                               |            | _0,       | ×      | 15  |   |
| or Shift          | AreaDescription      | Cause                 |              | Comments          | Common                        | Name       | DateOccu  |        | 5   |   |
|                   | Bun Wrapping         | Safety Interlock Open |              |                   | Bagger ‡                      | <b>‡</b> 3 | 3/30/1997 | 1      | 59  |   |
| )wn               | No Area Assignmer    | Safety Interlock Open |              |                   | Proof Bo                      | x #1       | 4/6/1997  |        | 60  |   |
| lime              | Bread Slicers        | Safety Interlock Open |              |                   | Slicer #2                     | 1          | 4/17/1997 |        | 38  |   |
|                   | No Area Assignmen    | Safety Interlock Open |              |                   | Proof Bo                      | x #1       | 6/15/1997 |        | 95  |   |
| twoon trace below | Bread Baggers/Wr     | Safety Interlock Open |              |                   | Wrappin                       | g Machine  | 6/20/1997 |        | 15  | _ |
| ween aleas below. | No Area Assignmer    | Safety Interlock Open |              |                   | Proof Bo                      | x #1       | 7/3/1997  |        | 7   | - |
| Column            | No Area Assignmer    | Safety Interlock Open |              |                   | Broof Bo                      | x #1       | 7/4/1997  |        | 2   | _ |
| Techniciar        | Bun Cooler           | Safety Interlock Open | Right-click  | on a grid cell to | see a grid<br>deportated et C | Conveyor # | 7/23/1997 |        | 2   |   |
| Uperator S        |                      |                       | the value    | for that grid ce  | U (Note:                      |            |           |        | 33  |   |
|                   |                      |                       | actual field | i names are dis   | splayed in                    |            |           |        | 2   |   |
|                   |                      |                       |              | this case)        |                               |            |           |        | 47  |   |
|                   |                      |                       | 1.0          |                   |                               |            |           |        | 5   |   |
| s Σ Values        |                      |                       |              |                   |                               |            |           |        | 45  | _ |

Right clicking in the grid area on a particular cell causes the underlying data that generated the value in that cell to be displayed in a separate grid.

![](_page_23_Figure_2.jpeg)

Right-click a Value field and you will have the opportunity to format, filter or change the subtotal setting for that value. Subtotal settings include: Sum, Average, Max, Min, Variance, Standard Deviation and more.

Format colors based upon high or low value constraints as shown below:

![](_page_23_Figure_5.jpeg)

![](_page_23_Figure_6.jpeg)

### MaintSmart will also create a corresponding chart for the data.

![](_page_23_Figure_8.jpeg)

Olap Grid Olap Chart Raw Data 3 1 Filtered data set Total Total 3 2 e Down Repair Time Time Down Repair Time Time Down **Repair Time** Cause 25 Actuator Failed/Broken 0 0 30 0 0 105 105 Oven Shelf Jammed/Damaged 0 0 105 55 55 Pipe Restricted 55 0 0 Total 55 55 105 105 190 185

This is an example of a filtered data set. In many cases you'll want to filter the data especially if you want a legible uncluttered chart.

As you can see this is a tremendously powerful and useful tool. The OLAP component is very flexible and available on all screens where appropriate.

![](_page_24_Picture_0.jpeg)

# MaintSmart

### version 4.1 Basic *Quick* Start Tour

| How To Use Quick Start | 2 |
|------------------------|---|
| Log On                 | 3 |

### Work Orders

| Create A Simple Work Order         | 4   |
|------------------------------------|-----|
| Create a Detailed Work Order       | 5-6 |
| Edit, Delete or Print A Work Order | 7   |
| Saving/Emailing Work Orders        | 8-9 |
| Work Order Options                 | 10  |
| Setting Work Order Defaults        | 11  |

### Preventive Maintenance

| What Are PMs And How Do They Differ From Work Order12 |
|-------------------------------------------------------|
| Update and Print PMs (basic)13                        |
| Filter and Print PMs (advanced)14                     |
| PM Options (advanced)15                               |
| Configuration Task Groups and Task Descriptions16     |
| Configuration Task Packages17                         |
| Configuration Job List Templates18                    |
| PM List Creation19                                    |

Get the MaintSmart User Manual (197 pages) as Adobe: http://www.maintsmart.com/MaintSmart\_User\_Guide.pdf

Get the MaintSmart Purchasing/Inventory Manual <a href="http://www.maintsmart.com/Support/MaintSmart3EPurchasingUserGuide.pdf">http://www.maintsmart.com/Support/MaintSmart3EPurchasingUserGuide.pdf</a>

**Full Quick Start** (includes task and equipment configuration topics): <u>http://www.maintsmart.com/Quick\_Start\_Full.pdf</u>

**Have a Question?** Pick Up the phone and call toll-free: 1-888-398-0450 or 1-541-751-0450 or email us at <u>sales@maintsmart.com</u>

# How to Use the Quick Start Tour

![](_page_25_Picture_1.jpeg)

If you'd like to participate in an online demo or have any questions at all about MaintSmart do not hesitate to call: 1-888-398-0450 (toll-free USA/Canada) +1-541-751-0450. We're here to help.

Quick start is designed to give you a quick overview of a couple of MaintSmart's powerful features. Quick start only small percentage of MaintSmart's basic features. Procedures that are covered are not covered in detail; however you are encouraged to explore each screen further. It's recommended that you also download the MaintSmart User Guide. The User Guide covers all topics of MaintSmart in detail and provides a handy reference if you need to explore MaintSmart's features in depth.

**Important:** The sample data contained in the Demo is for a manufacturing facility. However MaintSmart works great for building, fleets, schools, hospitals, etc. Top level entity: "Plant" may be easily changed to "Building", "School", "Fleet" etc.

#### How to Use the Quick-Start Tour:

This tutorial assumes you have already entered basic configuration data into MaintSmart or are using one of the "demo" databases provided with MaintSmart. For the purposes of this tutorial we'll use the manufacturing demo database. For information on configuring MaintSmart please see the full User Manual. The MaintSmart Demo is the full MaintSmart program with a 30 day limit. This time may be extended once if needed. The Demo contains three databases: Manufacturing Data, Building Data and a blank database that you may configure with your own data. If you decide to use the blank database you can simply email the System ID as displayed under:

**Help>>About>>License>>Register** along with a P.O. number or call in a credit card and we'll issue an immediate extension of the license.

Other resources are available too such as: web help, online tutorials, MaintSmart Help (menu items: Help>>Contents) and status bar help (set screen focus on many screen items by tabbing to the item with the <TAB> key. For the purposes of this Quick-Start Tour topics or concepts of special importance are in green text. Warnings are presented in red text. Items of emphasis are underlined Screen labels are in bold type. The MaintSmart User Guide contains additional details and information on using MaintSmart. It is available for free from our web site: http://www.maintsmart.com

### Log On to MaintSmart

![](_page_26_Figure_1.jpeg)

MaintSmart starts you'll be presented with a log in input screen. Select a "Plant" (or "Building") Enter ADMIN for the user ID and 1234 for the password.

**Note:** This version of MaintSmart is translatable into nearly any language. If no language is chosen MaintSmart defaults to English.

![](_page_26_Figure_4.jpeg)

### Create a Simple Work Order

**Step 1:** Click the wrench icon at the top of the screen to open the work order data entry screen.

![](_page_27_Figure_2.jpeg)

**Step 2:** When the work order screen appears click the **New** button with the left mouse button.

![](_page_27_Picture_4.jpeg)

Step 3: Enter a work order number or let MaintSmart enter a work order number or autoincrement for you automatically (see menu items: Options>>Work Order Numbering>>?). Next select an equipment item from the drop-down. Filter the equipment drop-down if needed by clicking the Filter button. Select a task from the Task drop-down.

Note: selecting an equipment item automatically populates **Department** and **Work Area/Location**. This is the default action but may be easily changed from the menu items **Options>>Defaults>>Equipment Drop-Down**.

**Step 4:** Press the **Save** button. That's it you're done!

![](_page_27_Figure_8.jpeg)

Use the **Filter** button (optional) to limit the selections in the drop-down box on the

Task and the Equipment fields. Create a

![](_page_27_Figure_9.jpeg)

### Create a Detailed Work Order (optional)

**Step 1:** Follow steps 1-3 on the previous page to begin creating a new work order.

**Step 2:** Select the date/time the work order is created. MaintSmart uses today's date by default but this may be changed by clicking the down arrow on the date box.

Step 3: Select the work order Type, Priority and Status. Note: select New Type... to create a new work order type (also applies to Priority and Status).

**Step 4:** Select an maintenance technician for this work order. If this is a work request you may select a **Requestor**. Later in this tutorial we'll show you how to add multiple maintenance technicians to each work order and even have MaintSmart time their work automatically.

**Note:** the term "Technician", "Department", "Work Area/Location" may all be changed to suit your maintenance operation from the **Program Configuration** screen.

#### topic continued on next page...

![](_page_28_Figure_7.jpeg)

. TO. OU AIM 🕞 💽 271372007 TZ.00.00 AM • -Type: Priority: Status: Project -Routine Active lter -Ŧ Work Area/Location: Department: Bread Baggers/Wrappers Bread Packaging lew. -Ŧ **C**1 

> Optionally link work order to Cost Center and/or Account. Either or both of these fields may be forced and locked by Administrator too.

![](_page_28_Picture_10.jpeg)

### Create a Detailed Work Order (continued)

**Step 5:** Add up to 255 characters of text for a short work order instruction (optional).

**Step 6:** Add up to 2 GB of text instructions (optional) by pressing the "Details" button. After details have been entered press the OK button on the Details pop-up screen. Don't forget to save the entire work order when you're done by pressing the Save button on the main work order screen. To print work orders with details you should select one of the "detail" work order report formats from the menu items:Options>>Work Order Format...

**Step 7:** Link unlimited files to any work order as needed by pressing the Add button. To view or remove a link to a work order click the file attachment then press **View** or **Remove**. Add any type of file supported by your computer: MS Word, Excel, AutoCad, etc.

**Step 8:** Press the **Save** button. The next couple of pages discuss work order options, saving and printing.

![](_page_29_Figure_5.jpeg)

![](_page_29_Figure_6.jpeg)

### Edit, Delete or Print A Work Order

Step 1: From the work order data entry screen left mouse-click the grid row containing the work order you want to edit or delete. Notice that once the work order has been selected that the boxes below the grid become available. Make changes in these boxes then press Save to edit this work order. To delete the selected work order click the Delete button. Click the Cancel button to deselect the work order.

| ⊾TSSSSS∠Z2≥≣ <mark>≣Z</mark> 22 |              |                        |                     |  |  |  |
|---------------------------------|--------------|------------------------|---------------------|--|--|--|
| Work Order #44 Work Ord         |              |                        |                     |  |  |  |
| Work Order ID                   | Work Order # | Date Assigned          | Date Comp           |  |  |  |
| 23                              | W0-109929    | 01/18/2006 04:00:00 AM | 01/18/2006 05:09:0  |  |  |  |
| 44                              | W0-109934    | 01/18/2006 05:00:00 PM | 01/18/2006 09:36:00 |  |  |  |
| 72                              | 72           | 01/18/20 🔂 03:00:00 AM | 01/18/2006 06:26:0  |  |  |  |
| 73                              | 73           | 01/18/2006 03:00:00 AM | 01/18/2006 05:30:0  |  |  |  |

**Step 2:** There are several ways to print work orders. We'll illustrate one simple way of doing this. Select a work order again by left mouseclicking the grid row containing the work order. Next right-mouse-click the selected row and select Assign (print) This Work Order/Request from the pop-up menu. Work orders may also be printed from the File>>Print>>?? Menu items as illustrated below.

**Step 3:** Now that the print preview screen is showing go ahead and print the work order by clicking the print icon at the top of the print preview screen.

| /19/2007 0  | 0.00.00 DM N- | A                     | Donana Boll                                                      |
|-------------|---------------|-----------------------|------------------------------------------------------------------|
|             | Assign (Print | t) This Work Order/Re | equest                                                           |
|             | Duplicate W   | ork Order             | work orders in many different way                                |
|             | Delete        |                       | work orders in many different way.                               |
|             | Refresh       |                       |                                                                  |
|             | Save Work (   | Order As Template     |                                                                  |
|             | Filter Grid   |                       |                                                                  |
| Serial Numl | 🥆 Plant: 32   | 7 - Tastee Bakin      | g Company - [ <mark>Nork Orders/Work Requests - Sacrame</mark> i |
| iber: D     | 🎾 File 🛛 View | Filters Templates     | Meters Flags Barcodes Invoices Composite WO Contract             |
|             | 🐛 Save        | i si si si si r       | x  d  x 🚛 🖬 🖬 💌 🖬 📖 🔊 😣 📾 📖                                      |
|             | Print 🕨       | Report 🕨              | Assign Current Selected Work Order/Request                       |
|             | Exit          | Grid                  | Assign All Active Work Orders                                    |
|             | Work Order #  | Print Options 🕨       | Assign All Selected Work Orders                                  |
|             | W0-109929     | 0171872006 04:00      | Activate All Work Requests Then Print                            |
|             | W0-109934     | 01/18/2006 05:00      |                                                                  |
|             | 72            | 01/18/2006 03:00      | All Work Orders/Work Requests Last 7200 Days                     |
|             | 73            | 01/18/2006 03:00      | Work Order Labor Hours                                           |
|             | 76            | 01/18/2006 08:54      | Work Order Labor By Work Order Number                            |
|             | 77            | 01/19/2006 09/54      | <ul> <li>Work Orders By Department</li> </ul>                    |

![](_page_30_Figure_6.jpeg)

### Saving/Emailing Work Orders (advanced)

**Step 1:** There are several ways to save work orders. To save the entire work order grid select the menu items: File>>Save then select the saved format (HTML,, text, ..xls (Excel), etc. Picture on right shows grid saved as a web page.

Step 2: In most cases you'll probably want to save individual work orders in a work order format rather than the entire grid of raw data. To save a work order select a work order by left-mouse clicking the desired row in the grid. Right mouse click the grid to display pop-up menu then select Assign Current Selected Work Order/Request. When the work order print preview screen appears click the Export menu at the top of the print preview screen. A pop-up screen appears giving you many options for saving, printing or emailing this work order. Some of the formats include: Excel, HTML, MS Word, simple text, etc. To set up your MaintSmart email configuration call us +1-541-751-0450.

Step 3: Work orders may also be saved as "templates" or boiler-plates. A work order template is a copy of an existing work order that you can make countless copies of either directly or automatically. Once again select a grid row by clicking it. Next right mouse-click to show pop-up menu. Select the menu item Save Work Order As Template. A small box appears prompting you for a name for this new template. Enter a name or use the default

#### topic continued on next page...

| Convright © | 2014 MaintSmart  | Software  | Inc All Rights | Reserved  |
|-------------|------------------|-----------|----------------|-----------|
|             | 2011 Maintoniart | oon an or | mon / m mgmts  | 110301100 |

| Google -        |          | × 60    | Search Web 🔹 | PageRank 🗗 72 |
|-----------------|----------|---------|--------------|---------------|
| Favorites       | ×        |         |              |               |
| Radd R Oro      | anize    | Job Ref | Work Order   | Date Assigned |
|                 |          | 19      | W0-109928    | 2/19/2001     |
| inks 🔁          | <u>^</u> | 23      | W0-109929    | 1/19/2001     |
| 🚞 Media         |          | 29      | W0-109930    | 6/5/2001      |
| MaintSmart Mail |          | 30      | W0-109933    | 2/3/2002      |

| 🔛 Work Order | 78                                                                                           |
|--------------|----------------------------------------------------------------------------------------------|
| File View    | Export Help                                                                                  |
| 1 6 3 3      | Export Report                                                                                |
| 78           | Email Printer File Emailing any report in MaintSmart is simple. However you'll first need to |
|              | All Email Addresses: CONTRD on MaintOment will leave                                         |
|              | Barney Dobson ~ bflub@ho<br>Bill Raymond ~ sales@cmm<br>how to send your email. Call us for  |
|              | Bill Wilson ~ bwilson@msn.d help setting this up.                                            |
|              | Charlie Huston ~ c.heston@yahoo.<br>David Hackworth ~ feedback@cm 💌                          |
|              | To>> CC>> <                                                                                  |
|              | Priority: Subject:                                                                           |
|              | Normal Vork Order 78                                                                         |

| Bread Baggers/                                | Wrappers               | Bulk Flour Bin #3                                        | Ch             |
|-----------------------------------------------|------------------------|----------------------------------------------------------|----------------|
| Bread Bagger<br>Bread Make U<br>Bread Proofer | Assign (P<br>Duplicate | Proper #1<br>rint) This Work Order/Request<br>Work Order | Cr<br>Cr<br>Cr |
|                                               | Save Wor<br>Filter Gr  | rk Order As Template                                     |                |
| Date As                                       | Refresh                | Jumn                                                     | Hrs:.5         |

### Saving/Emailing Work Orders (advanced)

**Step 4:** To create a work order from a template select the menu items **Templates>>Create Work Order From Template**. When the template pop-up screen appears check the template(s) you want to create work orders from then press the button labeled **Create WO**.

Step 2: Optional Advanced Topic MaintSmart has the ability to link work order templates to "meters". Meters are user-defined incremented values from practically any source. For example a meter could be a counter that counts saw cuts or perhaps an hour meter on an equipment item. These meters may be entered manually into MaintSmart through MaintSmart's meters section. MaintSmart also provides a way for you to link meters to an OPC data item. If work order templates are linked to these updated meters work orders will be created automatically from the templates should the meter reach its threshold value (user-defined). OPC is used by many common PLC and HMI network programs like RSLinx or Wonderware. Meters may be linked to PLC addresses thereby creating work orders based upon values read from actual equipment items.

Select the Meters menu item then view the various options under the Options menu

| 10        | Work Order Templates                             |                       |
|-----------|--------------------------------------------------|-----------------------|
|           | File Options Help                                |                       |
| Rel<br>19 | Work Order Templates                             | Parts Usage           |
| 23        | 🔲 002 Bulk Flour Bin #1-00003 Check Oil Level I  | n Gearbox(es)         |
| 29        | 001 Yeast Refrigeration Compressor #1-00607      | Check Evaporator Fanl |
| 30        | 🔲 🗔 104 Dough Mixer #1-01078 Check/Repair Do     | or Seal(s)            |
| 44        | 🖌 🗹 Pan Oil Pump #1-Check Drive Chain            |                       |
| 45        | 🗌 🗔 272 Fryer #1-00503 Check Cylinder Clevis and | Pin(s)                |
| 53        | ☑ 001 Yeast Refrigeration Compressor #3-00001    | Check and Oil Chains  |
| - 1       | 001 Yeast Befrigeration Compressor #1-00001      | Check and Oil Chains  |

| emplates    | Meters | Flags    | Barcodes | Invoices | Compo |
|-------------|--------|----------|----------|----------|-------|
|             | Op     | tions    |          |          | •     |
| )rder Labor | Ma     | nage Met | ers      | N        |       |
| # Da        | Ma     | nage OPC | Links    | 43       |       |

### Work Order Options (advanced)

Step item. optio the V and Orde (job assi pictu orde

|                                                                                                    | le View Filters                                                   | Templates Meters F              | ags Barcodes Invo      | bices Blanket WO                                               | Options Window Help                                                                                                    |            |
|----------------------------------------------------------------------------------------------------|-------------------------------------------------------------------|---------------------------------|------------------------|----------------------------------------------------------------|----------------------------------------------------------------------------------------------------|------------|
| 1: Select the <b>Options</b> men                                                                                                    | u Maria                                                           | 2 🖃 📕 🗷                         | 2 🖬 🖉 🔳                | 🛎 😽 🔀                                                          | <ul> <li>Edit/Add Records to Other Plants</li> <li>Display Records 7200 Days Back From To</li> </ul>                                           | dav        |
| note some of the valious                                                                                                    | Vork Ord                                                          | ler Data Entry                  | Work                   | Order Labor Hours (                                            | Suggest Personnel Based On Skill(s)                                                                                                    | duy        |
| Nork Order Format menu it                                                                                                    | tem Ref Work Order                                                | Date Assigned Date              | Completed Engineer     | Work A                                                         | Parts Usage                                                                                                    |            |
| check the menu item Work                                                                                                    | 19 W0-109928                                                      | 2/19/2001 3                     | 1/22/2001 Larry Pratts | No Area                                                        | Defaults                                                                                                    | ,          |
| er w/Details and Parts. Sel                                                                                                    | ect 23 W0-109929                                                  | 1/19/2001 1                     | /22/2001 Ken Wright    | t No Area                                                      | Defaults-Labor Hours                                                                                                    | )          |
| ref.) #23 from the grid then                                                                                                    | 29 W0-109930                                                      | 6/5/2001                        | 2/2/2003 Clarice The   | omas 🛛 Donut C                                                 | Work Order Numbering                                                                                                    | •          |
| gn the work order. Below is a                                                                                                    | Work Order w                                                      | Parts Used                      |                        |                                                                | Work Order Format                                                                                                    | •          |
| ire of the first page of this wo                                                                                                    | Ork 🗸 🗸 Work Order w                                              | Details and Parts               |                        |                                                                | OSHA Link                                                                                                    |            |
| ۲.                                                                                                    | Classic Format                                                    | S                               |                        | ħ                                                              | Work Order w/Detailed Instructions                                                                                                    |            |
|                                                                                                    | Use Multi-Engi                                                    | neer Assignment Format          | When Applicable (deta  | ail formats only) K                                            | Work Order w/Parts List<br>Work Order w/Recent Down Time                                                                                       |            |
| Tastee Baking Company                                                                                                    | · - AnyTown                                                       |                                 | kon                    | Bread M                                                        | Status Descriptions                                                                                                    |            |
| Work Order WO-109929                                                                                                    | 1920                                                              | 000002                          |                        | Stop 2: Bolow                                                  | s a brief description of some of these                                                                                                    |            |
| Plant 327<br>Priority: Emergency W<br>Type: De                                                                                                    | ork Area/Location : No Area Assign<br>apartment: Bulk ingredients | r<br>ment - 327                 | Print Date:            | each of these o<br>User Guide or g<br>1. Display Rec           | prive an in depth explanation of how ptions work please see the MaintSma<br>give us a call 1-888-398-0450.<br>ords Days Back From Today (filte | art<br>er) |
| Eoulpment Bulk Yeast CIP System #1                                                                                                    | A                                                                 | sset Number.                    |                        | provides a way<br>2. Parts Usage<br>order templates            | to limit the records displayed by date<br>is used for linking parts usage to wor<br>. Parts may be automatically used fro                      | k<br>om    |
| Building.<br>Equipment info:                                                                                                    | S                                                                 | erial Number:                   |                        | stock when a w                                                 | ork order is created.                                                                                                    |            |
| Requested By: Tom Jardine<br>Requestor Office: Wirapping                                                                                                 | Requestor Phone:                                                  | 555-1213 ext 3398               |                        | 3. Defaults - La setting that may                              | abor Hours refers to options and<br>/ be used when adding multiple                                                                             |            |
| Work Order Detalls: 23<br>Date Assigned: 1/19/2001<br>Status: Active<br>Engineer Ken Wright<br>Task: Rebuild Pump(s)<br>Instructions: Rebuild sanitizerp | ump                                                               |                                 |                        | the start and en<br>person.<br>4. Work Order<br>use the Job Re | Numbering provides a way to either<br>f. of the work order as the work order                                                                   | r          |
| Use Safety Equipment Do Not Byp                                                                                                    | ass Safeties Do Not Operate                                       | Equipment Without Quards in Fig | ce Use Froper          | number or auto                                                 | -increments your own numbering                                                                                                    |            |
| Parts Used for This Work Order:                                                                                                    |                                                                   |                                 |                        | system.                                                        |                                                                                                    |            |
| Part Number Description                                                                                                    | Quantity Used                                                     | Available Locat                 | on item Tor            | 5. Defaults>> p                                                | provides shortcuts and more (describe                                                                                                    | ed         |
| V99 Drive Belt<br>* REORDER: 3.00ea / Drive Belt - V99 *                                                                                                 | 3                                                                 | 2 Low Stock Beit F              | tack \$269.0           | on the next pag                                                | e)                                                                                                    |            |
| CO 990 Eboot Discto                                                                                                    | N •                                                               |                                 |                        |                                                                |                                                                                                    |            |

### Setting Work Order Defaults (advanced)

**Step 1:** Work order "defaults" provide a way for MaintSmart to automatically fill in some or most of the data fields for you whenever you create a new work order by pressing the **New** button. To set defaults begin by pressing the **New** button. Select or type in the data values you want to use as defaults in the boxes below the grid (same as you'd do when creating a new work order).

Step 2: Select the Options>>Defaults>>Set Defaults... menu item. When the Set Defaults pop-up screen appears press the **Refresh** button. MaintSmart places all of the data selected/typed into the work order boxes into the Defaults grid. Note the checkboxes next to the grid. To include the adjacent grid data be sure the checkbox is checked. Press OK when you have the appropriate defaults selected/checked. Press the **Exit** button to close the Defaults screen. Note the message when closing.

**Step 3:** To enable Defaults be certain to check the menu item Use Defaults (pictured below).

| ed   Date Complet | ed Engineer | Work A | Parts Usage          |
|-------------------|-------------|--------|----------------------|
| 0 🖌 Use Defaults  |             |        | Defaults             |
| 0 Set Defaults.   | 🗟           |        | Defaults-Labor Hours |

**Step 4:** Test these new default settings by creating a new work order (press New button on work order screen). Defaults may be changed or disabled at any time as needed.

**Note:** MaintSmart uses data that you enter to optimize your maintenance operation through analysis and query. Be sure to view the Quick Tour: **Analyzing MaintSmart Data** to see how MaintSmart benefits you not only by archiving and reporting but also by analyzing the data you enter and providing answers that help you improve your maintenance operation.

|                    | Work                                                    | Order #29                                                                | T T                                                            | Wo                                             | rk Order L                               | abor Hours (optional)                                                 | l.                   |
|--------------------|---------------------------------------------------------|--------------------------------------------------------------------------|----------------------------------------------------------------|------------------------------------------------|------------------------------------------|-----------------------------------------------------------------------|----------------------|
|                    | k Order                                                 | Date Assigned                                                            | Date Completed                                                 | Engineer                                       |                                          | Work Area/Locat                                                       | ion                  |
|                    | 109928                                                  | 2/19/2001                                                                | 3/22/2001                                                      | Larry Pratt:                                   | s                                        | No Area Assignm                                                       | ent - 🤇              |
|                    | 109929                                                  | 1/19/2001                                                                | 1/22/2001                                                      | Ken Wrigh                                      | t.                                       | No Area Assignm                                                       | ent - 🤇              |
|                    | 109930                                                  | 6/5/2001                                                                 | 2/2/2003                                                       | Clarice Th                                     | omas                                     | Donut Cooler/Ma                                                       | ke Up                |
|                    | 109933                                                  | 2/3/2002                                                                 | 3/22/2002                                                      | Charlie Hu                                     | story                                    | No Area Assignm                                                       | ent - 🤇              |
|                    | 109934                                                  | 3/23/2002                                                                | 5/28/2002                                                      | Charlie Hu                                     | ston                                     | Bread Oven/Cool                                                       | er                   |
|                    | 10<br>10 Meters                                         | Flags Barcoo                                                             | les Invoices Bl                                                | anket WO                                       | Options                                  | Window Help                                                           | /rapp                |
| С                  |                                                         | <u>a 12 m</u> i 1                                                        | 8 <u>8 4 </u>                                                  | <mark>87 1</mark>                              | ✓ Edit/A<br>Displat                      | dd Records to Oth<br>v Records 7200 Da                                |                      |
|                    |                                                         | ſ                                                                        | Work Order La                                                  | bor Hours ()                                   | Sugge                                    | st Personnel Based                                                    |                      |
| •                  | ed Da                                                   | ate Completed E                                                          | ngineer                                                        | Work A                                         | Parts                                    | Usage                                                                 |                      |
|                    | D U:                                                    | se Defaults                                                              |                                                                |                                                | Defau                                    | lts                                                                   |                      |
|                    | D Se                                                    | et Defaults                                                              | N                                                              |                                                | Defau                                    | lts-Labor Hours                                                       |                      |
|                    | D R                                                     | eset 'Defaults' Pl                                                       | ant Code 🕏                                                     |                                                | Work                                     | Order Numbering                                                       |                      |
|                    | 2 🗸 Al                                                  | ways Use Today                                                           | 's Date For New R                                              | ecords                                         | Work                                     | Order Format                                                          |                      |
|                    | U Dr                                                    | int Work Order                                                           | Har Cava                                                       |                                                | OSHA                                     | Link                                                                  |                      |
| qui                | ipment                                                  | 90 De                                                                    | gree Roller Bed #2                                             |                                                |                                          | 🔽 Equipment                                                           |                      |
| Stat               | us                                                      | Active                                                                   |                                                                |                                                |                                          | 🔽 Status                                                              |                      |
| Prior              | ity                                                     |                                                                          |                                                                |                                                |                                          | F Priority                                                            |                      |
| asł                | <                                                       | Calibra                                                                  | ite Gauge(s)                                                   |                                                |                                          | 🔽 Task                                                                |                      |
| уре                | э                                                       | 2                                                                        | - Sink de                                                      |                                                |                                          | 🖵 Туре                                                                |                      |
| Set                | Work Orde                                               | er Defaults                                                              |                                                                |                                                |                                          |                                                                       |                      |
| Pre<br>iter<br>val | ess the 'Ne<br>ms you wish<br>lues as defi<br>automatic | w' button on the<br>n to use as defau<br>aults. Thereafter<br>ally used. | work order data en<br>Its from these boxe<br>when the 'New' bu | try screen to<br>s. Press the<br>tton is press | o activate<br>e 'OK' butto<br>sed on the | the data entry boxes<br>on on this screen to :<br>work order screen t | : Se<br>save<br>hese |
| F                  | These Setti                                             | ngs Are For Plan                                                         | t: 327 Only.                                                   |                                                |                                          | Refrect                                                               | E                    |

### What Are PMs And How Do They Differ From Work Orders?

| MaintSmart provides a way to handle                                                                                                    | Yeast Refrigeration Compressor#1<br>S/N:<br>Location:                                                                                                    |                                                                                                    | Asset:<br>Bullding:                                                                                                    |                                                                                                    |                                                                                                    |                                                                                               |
|----------------------------------------------------------------------------------------------------|----------------------------------------------------------------------------------------------------|----------------------------------------------------------------------------------------------------|----------------------------------------------------------------------------------------------------|----------------------------------------------------------------------------------------------------|----------------------------------------------------------------------------------------------------|-----------------------------------------------------------------------------------------------|
| preventive maintenance tasks (PMs)<br>separately from the work order section of<br>MaintSmart if needed: This is beneficial<br>because when PMs are updated (validated                                                                                                    | Check and O II Chains<br>Notes:                                                                                                    | 7                                                                                                    | 6/13/2003                                                                                                    | 6/20/2003                                                                                                    |                                                                                                    |                                                                                               |
| as complete) MaintSmart automatically<br>recycles them to the new <b>Start Date</b> and<br>calculates the <b>Due Date</b> by using the<br>completion interval (i.e. 7 days, 30 days,<br>etc.).<br>Additionally PMs are listed usually with many<br>on one sheet of paper. PMs are similar to<br>work orders in that you may still add up to 2<br>GB of detailed instruction text for each<br>equipment/task. | Replace Refrigeration Particulate Filtere<br>King Valve<br>Step 1 Check the Refrigerant for Acid<br>If the compressor has burned out, cha<br>recommended if one is not already insta-<br>if the compressor has not burned out,<br>q if the refrigerant tests highly acid (Q)<br>suction-line filter drier is recommended<br>q if the refrigerant tests mild by acid (Q)<br>the filter-driers. Go to step 2<br>q if the refrigerant does not test acid (Q)<br>Step 2 Determ ine the Size of the Filter-drie<br>Determ ine the recommended filter-drie<br>Note 5: | and Service 7<br>nge the compressor, refrig<br>lied). Go to step 2.<br>use a Mainstream Qwik Ch<br>wik Check indicator turns re<br>if one is not a iready install-<br>wik Check indicator turns o<br>Qwik Check indicator stays<br>Drier in the System<br>r for the system. If the equ | 1/22/2004<br>le ran f, and oill.<br>teck @ to deterr<br>ed), change thi<br>ed), Go to step<br>range), you ne<br>yellow) skip a<br>ulpment manuf | 1/29/2004<br>Also, change the filte<br>mine if the refrigerant<br>erefrigerant and oill. A<br>2.<br>ed not change the rei<br>il subsequent steps, r<br>acturer does not mak | r driers (adding a suc<br>ls acid lo.<br>Also, change the filter<br>frigerant or the oil, but<br>no acid treatment is n<br>e any specific recom i | tion-line fliter is<br>-driers (adding a<br>t you should change<br>ecessary.<br>mendations, a |
|                                                                                                    | Part Description                                                                                                    | Part Numbe                                                                                                    | 0                                                                                                    | Quantity Needed                                                                                                    | Av a lla ble                                                                                                    | Part Location                                                                                 |
|                                                                                                    | O Part                                                                                                    | 45-99                                                                                                    | <u></u>                                                                                                    | 2 feet                                                                                                    | 39                                                                                                    | U7ý                                                                                           |

**PM Formats:** Several PM list formats are available ranging from compact (list just task and equipment item to detailed instruction formats with required parts listings.

Filters: MaintSmart provides a simple way to create a filter then save the filter as a menu item. This makes it simple for an employee to simply select the menu item to print their PM list. The bottom of the PM Validation screen is devoted to filtering. Filter by date range, task, employee, equipment or work area (group of equipment items).

Printing PM Lists: Print, save as .pdf, excel, MS Word or numerous other formats. Email a PM list after saving it as a .pdf or web page. To further speed up the PM validation process MaintSmart provide shortcuts such as **Use Average Hours** and **Use Due Date**. If **Use Average Hours** is checked MaintSmart looks at the historical average time to complete the PM task for this equipment item then uses it automatically. MaintSmart can also assign PMs based upon an employee's skill set (advanced feature).

Remember, as with all data in MaintSmart, all completed PMs along with parts records and labor hours are saved for future analysis by MaintSmart

### **Update and Print PMs (basic)**

**Step 1:** Click the oil can icon (gray background) at the top of the screen to open the preventive maintenance (PM) validation screen.

**Step 2:** When the PM screen appears left mouse-click the row you want to update or hold down the <CTRL> key and left click a few rows in the PM screen (or select a row the hold <SHIFT> and click another row below the first to select a block of PMs). These selected PMs are the ones you'll now update. Updating a PM simply logs the PM (equipment/task) as completed then recycled the PM to the next start date.

**Step 3:** Select the **Date Completed** and enter the hours (or fractional part in decimals) that it took to complete the PM. Enter any appropriate **Task Completion Comments** if needed. Press the **Save** button. All selected rows are immediately updated. The update process archives the current PMs start dates and completion dates, time to complete and who completed the actual work. Next a new record is automatically created for the next time this PM needs to be completed based upon the completion date and the interval.

**Note: Task Completion Comments** are comments back to you from the person who performed the PM. These comments are not recycled with the PM when it's updated but are archived for future reference. Details, unlike Comments (see **Details** button) are part of the PM and are recycled with the PM. Details may be up to 2GB per PM record and are useful for providing detailed instructions on how to perform a PM, tools needed, etc.

**Step 4:** To print a PM task lists select the menu items as pictured on the right. There are several different formats to choose from under the **Options>>PM List Format>>?** Menu items. Details appear only on certain formats.

**Note:** MaintSmart handles PMs separately from work orders. This provides a way to update 100s or even 1000s of PM task completions in seconds. You may create PM (type) work orders if needed too.

![](_page_36_Picture_7.jpeg)

| 90 Degree Boller Bed |   | Check Pop Off Valve                  |
|----------------------|---|--------------------------------------|
| 90 Degree Roller Bed |   | Check Regulator(s) and Setting       |
| 90 Degree Roller Bed | ~ | Check Sprockets/Replace              |
| 90 Degree Roller Bed | ~ | Check/Repair Cords and Conduits      |
| 90 Degree Roller Bed | ~ | Check/Secure Chain Gaurds            |
| 90 Degree Roller Bed |   | Check/Tighten Electrical Connections |
| 90 Degree Roller Bed | ~ | Drain Water Trap(s)                  |
| 90 Degree Roller Bed | ~ | Lubricate Chain /Adjustment.         |
| 90 Degree Roller Bed |   | Replace Mechanical Drive w/VFD       |

![](_page_36_Figure_9.jpeg)

### Filter and Print PMs (advanced)

Step 1: Simple Filtering: Print a PM list from a filtered data set as follows: from the filter drop-down box labeled technician select the name Ken Wright. The grid now show PMs for Ken Wright only. From the File>>Print>>Assign PM Lists menu items notice the last entry refers to Ken Wright's PMs. Select this menu item to print Ken Wright's PMs.

**Note:** you can just as easily filter the PMs by Work Area, Equipment or Task too. You may also filter the PMs by how many days from today the Start Date or Due Date. Select Due Date from the Start/Due Date drop-down box. Select One Week from the Days From Today drop-down box. The PM data grid is refreshed to display PMs for ken Wright that have a **Due Date** of one week from to day and all PMs due prior to one week from today.

Step 2: Advanced Filtering: Right mouse-click the grid area to display the pop-up menu then select the menu item Filter Grid (pictured below left). From the first tab of the Filter Grid pop-up screen make the selections as pictured below including the date selections. Assuming today's date is 1/17/2004 this filter displays ken Wright's PMs between these dates. Go to Step 3.

| J For Leaks/Repa<br>vr(s) | Merg  | e Colum | n kš      | 1/3   |
|---------------------------|-------|---------|-----------|-------|
| Alignment                 | Filte | r Grid. | •• N      | 1/1-  |
| vis and Pin(s)            |       | 7       | 10/7/2002 | 10/1- |
| .evel                     | 1     | 30      | 5/31/2003 | 6/3   |
| ins                       |       | 7       | 5/31/2003 | 6/    |

| Filter Grid         | Save Filters |
|---------------------|--------------|
| ter Grid            | 2            |
| Where This Column:  | Name         |
| Operator:           | Is Equal to  |
| ls = to This Value: | Ken Wright   |

| Filter Name: | 4 |  |
|--------------|---|--|

-

Engineer:

Ken Wright

Elmo Smith

Lorry Protto

James Gilmore Ken Wright

oday(or Before Today)

Days From Today: One Week

Start/Due Date:

-

3

To

1 /24/2004

Due Date

N

-

Filter Grid View and Filt

en obje Frank Pierce

-

.

Start.

Due

Press

-

Is Between Dates of

-

Ken Wright's Weekly PMs Filter Description (optional):

Where [Due Date]

From

5/1/2003

This filter creates a menu item that Ken Wright can click to get his weekly PMs (due 7 days from "today").

![](_page_37_Figure_9.jpeg)

Step 3: Advanced Filtering: From the second tab on the Filter Grid pop-up screen and enter the text for the Filter Name as pictured below. The filter description is optional. Make sure the checkbox Use Relative Date is checked. Press Save and close the Filter Grid screen. On the main PMs screen select the menu items Filters>>Ken Wright's Weekly PMs. This new menu item always prints Ken Wright's PMs that are due between the date period of today to 7 days after today and 8 months(because 5/1/2003 was selected in From: in Filter Grid) before today. Now this is a powerful feature, isn't it?

![](_page_37_Picture_11.jpeg)

|                                                               |                   |           | Opt          | ions Window Help                           |             |               |                                     |
|---------------------------------------------------------------|-------------------|-----------|--------------|--------------------------------------------|-------------|---------------|-------------------------------------|
|                                                               |                   |           | ~            | Edit/Add Records to Other Plant            |             |               | Ja 54 🖂 🛴 🕃 🍟 😹 🔎 🗷                 |
| A PINS Options (advan                                         | ced)              |           |              | Use Completion Time For Each Selected Rov  | N           | _             |                                     |
|                                                               |                   |           | ~            | Divide Completion Time By All Selected Row | (s)         |               |                                     |
| Sten 1: From the Validate PM Tasks screen select the          | Ontions           |           |              | Lock Out/Tag Out Data Entry                |             |               |                                     |
| menu item. There are 6 different PM list formats to cho       | ose from          |           |              | Parts Ilsage                               |             |               |                                     |
| Select the last format <b>Details and Parts List</b> Next (ne | ar bottom of      |           |              | lise Zone-Maintenance                      |             | -             |                                     |
| screen) select a grid filter from the dron-down box labe      |                   |           |              | DM Lick Format                             |             |               |                                     |
| <b>Equipment Item</b> Select the "Yeast Refrigeration Com     | oressor #1"       |           |              | Avehius Datails (shocked increases databas | e cire)     | Ľ             | Group By Equipment/Sequence Tasks   |
| Notice the grid now only displays PMs for this equipme        | nt item           |           | -            | Archive Decails (checked increases databas | e size)     |               | Normal                              |
| Select the menu items as pictured below.                      |                   |           |              | PM -> work Order Link Defaults             |             |               | Normal w/Notes                      |
|                                                               |                   |           |              | Edit Archived PMs                          |             |               | Normal w/Notes and Parts List       |
|                                                               |                   |           |              | Purge Old PM Records                       |             |               | Compact                             |
|                                                               |                   |           |              | Use Minutes                                |             |               | Details                             |
| *                                                             |                   |           | ~            | Use Hours                                  |             | ~             | Details and Parts List              |
| File View Filters Options Window Help                         |                   |           |              | Suppress Messages                          |             | ~             | Include Filter Text In Report Title |
| 🖞 Save 🛛 🖄 🖬 🚰 🖬 🛤 🕼                                          | 📾 🐸 🛄 😡           | 111       |              |                                            |             |               |                                     |
| Print 🕨 Assign PM Lists 🕨 PM Lists - by Currently A           | Assigned Personne | el        |              |                                            |             | <b>1</b> 7:16 | - C-R Same F                        |
| 9 Exit Grid PM Lists - by Currently A                         | Assigned Personne | el w/Avi  |              |                                            |             | гщ            |                                     |
| Yeast nemgeration compress res C PM Lists - Manual Assign     | ment              | 86        |              |                                            | - Filter Gr | id —          |                                     |
| Yeast Refrigeration Compress Yes C Late PM Lists - Manual A   | ssignment         |           |              |                                            | Whe         | LT/           | nis Column: Name                    |
| Yeast Refrigeration Compress Yes C PM List For Yeast Refrig   | eration Compress  | or #1     |              |                                            | *****       | 1421          | is column. Indino                   |
| Yeast Refrigeration Compress Yes C                            |                   |           |              |                                            |             |               | Operator: Is Equal to               |
|                                                               | Stop 2: Nov       | tuiadh tu |              | a alial, the grid area to                  | -           | 1000          |                                     |
| Filter Grid <b>Save Filters</b>                               | Step 2: Nex       | t right n | nou          | se-click the grid area to                  | ls          | = to 1        | his Value: David Hackworth          |
|                                                               | When the <b>F</b> | iltor Gri | inen<br>id p |                                            |             | 2000          |                                     |
| FilterName FilterDesc                                         | select the ite    |           | nicti        | ured on the right Assume                   | Wh          | ere           |                                     |
| Hackworth's PMs Hackworth's PMs due 30 days be                | "today" is 1/     | 22/200/   | ρισι:<br>1   | area on the right. Assume                  | [Du         | ie Da         | lte] Is Between I                   |
| Noil Fack. Department - All All Noil Fackaging department FM  |                   | 22/2004   | τ.           |                                            | Fro         | n             | То                                  |
| <                                                             |                   |           |              |                                            | 1           | 12212         | 2002 - 1/28/2004                    |
| Saved Filters                                                 | Step 3: Adv       | anced     | Filt         | ering: From the second                     | 1           |               |                                     |
| Filter Name:                                                  | tab on the Fi     | ilter Gr  | id p         | op-up screen and enter                     |             |               | [/······                            |
| Dave's Weekly PMs                                             | the text for the  | he Filte  | er Na        | ame as pictured on left.                   |             |               |                                     |
| Filter Description (optional):                                | The filter des    | scription | nis          | optional. Make sure the                    |             |               |                                     |
| Diselans all DMa due bafere literaturi i z dans after tadan   | checkbox Us       | se Rela   | tive         | <b>Date</b> is checked. Press              |             | 1             | 327 - Tastee Baking Compa           |
| These are PMs for the uncoming week                           | save.             |           |              |                                            |             |               |                                     |
| These are the for the up coming from.                         |                   |           |              |                                            |             |               | ew Filters Options Window I         |
|                                                               | Step 4: T         | est you   | ir ne        | w filter. It is now an easily              | _           |               | Dave's Weekly PMs                   |
| ✓ Use Relative New Delete Save Can                            | accessible        | e menu    | i iter       | n. This filter will always displa          | ays         |               | 1                                   |
| Date gant gant gant                                           | Dave's W          | leekly l  | PMs          | that are due in the coming v               | veek.       |               | Late Lask"                          |
|                                                               |                   |           |              | Ū.                                         |             |               | 4 5                                 |

### **I** Task Groups and Task Descriptions (advanced)

![](_page_39_Figure_1.jpeg)

### **I** Task Packages - Speed PM Task List Creation (advanced)

Step 1: Understand what a task package is and how it can help you set up your PM task lists. <u>A task</u> <u>package is simply a group of similar tasks that have the same completion interval.</u> It is important to understand that task packages are simply groups of task descriptions that may be applied to an equipment item's PM list all at the same time. Task packages are used as a shortcut for building PM lists. Their use is optional but very useful for building PM task lists quickly.

**Here's an example**: suppose you have a set of lubrication tasks that are commonly performed on several equipment items every 30 days. You could create a Task package called LUBE30 (name is not important) that contains three tasks related to lubrication and then set the interval for 30 days. Picture on right lists tasks. When the time comes to create the actual PM lists (**PM Lists** tab on **PM Configuration** screen) you may apply this task package to as many PM task lists as you want. Each time you apply this task package to a PM list all three of these lubrication tasks (at 30 day intervals) are added to the PM list all at once. This saves time as opposed to adding each task individually.

**Step 2:** From the third tab on the PM configuration screen labeled **Task Packages** press the **New** button to create new task package. Enter a name for the task package that identifies this task package in a way that is meaningful to you. For this example enter the name "HVAC30". This represents a task package of HVAC related tasks performed every 30 days. Select the interval of 30 from the drop-down.

**Step 3:** Right mouse-click the list box labeled **Select Task**. Select from the subsequent pop-up menu the **Refrigeration Group** menu item. By doing so only tasks from the **Task Group** named **Refrigeration Group** are loaded into the list box making it easier to locate the needed tasks.

**Step 4:** Right mouse-click the list box labeled **Select Task**. Select from the subsequent pop-up menu the **Refrigeration Group** menu item. By doing so only tasks from the **Task Group** named **Refrigeration Group** are loaded into the list box making it easier to locate the needed tasks. Left-click the desired tasks then press the >> button to move the tasks to the **Use Task** list box. Press the **Save** button when you have the desired tasks in the task package.

**Note:** Task Packages may also be edited or deleted by left-clicking the desired row in the grid. Add/remove tasks from an existing task package with the >> or << buttons after selection in the grid.

![](_page_40_Picture_7.jpeg)

![](_page_40_Picture_8.jpeg)

| ] Ta | sk Packag | ges                                                                                                    | L |
|------|-----------|----------------------------------------------------------------------------------------------------|---|
|      | Interval  | 7                                                                                                    |   |
|      | 30        | , in the second second s |   |

🐼 🗀 🚔 📈 💓 👗 🐟 🎯 🚼

| Remove a Task From LUBE30         |                                                                                                    |
|-----------------------------------|----------------------------------------------------------------------------------------------------|
| Check and Oil Chains-30           |                                                                                                    |
| Check and Lubricate Bearings-30   |                                                                                                    |
| Check Oil Level In Gearbox(es)-30 | 1                                                                                                    |
|                                   | Remove a Task From LUBE30<br>Check and Oil Chains-30<br>Check and Lubricate Bearings-30<br>Check Oil Level In Gearbox(es)-30 |

| - |
|---|
|   |

### **Job List Templates - Another Shortcut (advanced)**

Step 1: Understand what a Job List Template is. A job list template is another shortcut that can speed up PM task list creation. Unlike a task package (similar type of tasks with same completion interval) a job list is a group of tasks that all pertain to a similar type of equipment. Job list templates contain multiple tasks with potentially different completion intervals. If you have more than one of the same type of equipment item job list templates can greatly speed up PM task list creation; and you should consider using them.

Here's an example: XYZ Apartments Service has 50 washing machines. Although these washing machines are not all the same brand they are fairly similar and for the most part require the same PM tasks. We'll create one job list template consisting of 25 PM tasks with varying completion intervals for the first washing machine.

When the time comes to build the actual PM task lists for these 50 washing machines we'll simply apply this job list template to each of the washing machine thereby applying all of the tasks in one action. By using job list templates and/or task packages you may configure comprehensive and consistent PM task lists very quickly.

**Step 2:** From the fourth tab on the PM configuration screen labeled **Job List Templates** press the **New** button to create a new job list template. From the **Equipment** drop-down box select the **Refrigeration Compressor #1** (or other if not available). Next select the task package REFRIG30 from the **Task Package** drop-down box. Press **Save**.

| Plant:        |      | Equipment Name:             |
|---------------|------|-----------------------------|
| AnyTown       | -    | Refrigeration Compressor #1 |
| Task Package: |      | Task:                       |
| REFRIG30      | View |                             |

**Step 3:** Press **New** again to add more tasks to this job list template. This time select an individual task from the Task dropdown. Select a completion interval for this task too. Press Save. Add more tasks and/or task packages to this job list as needed.

Task: Interval: Calibrate Gauges Filter 45

**Note:** Remember task packages and job list templates are entirely optional and are not the actual PM task list you'll distribute to your maintenance personnel but rather are used to speed up PM task list creation. The next page illustrates how to create PM task list very quickly

### PM Task List Creation (advanced)

**Step 1: Understand what a PM Task List is.** A PM task list is a set of preventive maintenance tasks that describe work needed to prevent failure or prolong the life of an equipment item. MaintSmart uses time-based PMs in it's preventive maintenance section and uses meter-based or time based PMs in it's work order section. Create a PM task list once then the tasks recycle each time they're marked complete. You may add task package, job list templates or individual tasks at any time Delete individual tasks as needed too.

Step 2: From the fifth tab on the PM configuration screen labeled PM Lists press the Edit (or Add) button to create a new PM list or to edit an existing one. Make the selections as depicted below. Notice we are adding the job list template we created on the previous page. At first this may seem confusing that we are adding the job list template "Refrigeration Compressor #1" to the PM list for the equipment item: "Refrigeration Compressor #1" but if you think about this the job list template isn't actually a PM list but rather a set of tasks that could be applied to any equipment item. In this case we'll apply these tasks (contained by the job list) appropriately to the "Refrigeration Compressor #1". Press Save.

Press the Add (or Edit) button again then select the equipment item "Refrigeration Compressor #2" from the drop-down labeled Equipment To Add Tasks To:. Press Save again. Suppose you had 100 "Refrigeration Compressors". You could create consistent PM list for all 100 equipment items in a matter of minutes using these shortcuts.

| Assign/Delete Tasks and Job Lists to Equipment                           |                                       |                          |                |
|--------------------------------------------------------------------------|---------------------------------------|--------------------------|----------------|
| Plant Name:                                                              | Job List Template to Copy Tasks From: |                          |                |
| AnyTown                                                                  | Refrigeration Compressor #1           |                          |                |
| Equipment to Add Tasks to:                                               | Task Package Name:                    |                          |                |
| Refrigeration Compressor #1 🗾 Filter                                     |                                       | Note: Add task           |                |
| Start Date: Assign PMs To (optional) :                                   | Task:                                 | tasks to this PM task    |                |
| 12/20/2004 💌 David Hackworth 💌                                           | -                                     | list too.                |                |
|                                                                          |                                       |                          |                |
| Step 3: You may optionally add Details(pictured on r                     | ght) to any PM record. This is        | Outdoor Condensing Units |                |
| particularly useful in the case where you want to prov                   | ide a tool list, check list, or       | Chilled Water System     |                |
| vou want to add details to. Press the <b>Details</b> button. E           | now containing the PM record          | DDC Controls             | ~              |
| press the <b>OK</b> button on the <b>Details</b> screen. Press <b>Sa</b> | ve on the PM screen to link these     |                          |                |
| details to the PM record.                                                |                                       |                          |                |
|                                                                          |                                       | <u>UK</u> <u>L</u> lear  | Exit Interval: |

![](_page_43_Picture_0.jpeg)

# MaintSmart

### version 4.1 Equipment Hierarchy Set-Up *Quick* Start Tour

| How To Use Quick Start                               | 2      |
|------------------------------------------------------|--------|
| Log On                                               | 3      |
| Understanding the Equipment Hierarchy                | 4      |
| Labeling MaintSmart's Equipment Hierarchy            | 5-6    |
| Configuring the Top-Level of the Equipment Hierarchy | 7      |
| Configuring the Level 2-B of the Equipment Hierarchy | 8      |
| Configuring the Level 2-A of the Equipment Hierarchy | .9-10  |
| Configuring the Level 3 of the Equipment Hierarchy   | .11-12 |
| Configuring Equipment (general description)          | .13    |
| Configuring Equipment Groups                         | .14    |
| Configuring Equipment Descriptors                    | 15     |
| Configuring Equipment Items                          | 16-17  |

Get the **MaintSmart User Manual** (197 pages) as Adobe: <u>http://www.maintsmart.com/MaintSmart\_User\_Guide.pdf</u>

Get the **MaintSmart Purchasing/Inventory Manual** http://www.maintsmart.com/Support/MaintSmart3EPurchasingUserGuide.pdf

**Have a Question?** Pick Up the phone and call toll-free: 1-888-398-0450 or +1-541-751-0450 or email us at sales@maintsmart.com Skype ID 'maintsmart'

### How to Use the Quick Start Tour

Maint Synart Version 1.4 December 2010 December 2010 Decem Quick start is designed to give you a quick overview of one or more of MaintSmart's powerful features. It's recommended that you also download the MaintSmart User Guide. The User Guide covers all topics of MaintSmart in detail and provides a handy reference if you need to explore MaintSmart's features in depth. If you have any questions call (toll-free USA/Canada) 1-888-398-0450 or +1-541-751-0450. Email: support@maintsmart.com.

**Important:** The sample data contained in the Demo is for a manufacturing facility. However MaintSmart works great for building, fleets, schools, hospitals, etc. Top level entity: "Plant" may be easily changed to "Building", "School", "Fleet" etc.

#### How to Use the Quick-Start Tour:

This tutorial assumes you have already entered basic configuration data into MaintSmart or are using one of the "demo" databases provided with MaintSmart. For the purposes of this tutorial we'll use the manufacturing demo database. For information on configuring MaintSmart please see the full User Manual. The MaintSmart Demo is the full MaintSmart program with a 30 day limit. This time may be extended once if needed. The Demo contains three databases: Manufacturing Data, Building Data and a blank database that you may configure with your own data. If you decide to use the blank database you can simply email the System ID as displayed under:

Help>>About>>License>>Register along with a P.O. number or call in a credit card and we'll issue an immediate extension of the license.

Other resources are available too such as: web help, online tutorials, MaintSmart Help (menu items: Help>>Contents) and status bar help (set screen focus on many screen items by tabbing to the item with the <TAB> key. For the purposes of this Quick-Start Tour topics or concepts of special importance are in green text. Warnings are presented in red text. Items of emphasis are underlined Screen labels are in bold type. The MaintSmart User Guide contains additional details and information on using MaintSmart. It is available for free from our web site: http://www.maintsmart.com

Click the "Airplane" icon on several selected screens for an audible guided tour of MaintSmart. Turn your speakers on if you have some.

Other Quick Start Topics Include: •PM Configuration •Inventory and Purchasing •Preventive Maintenance •Analyzing MaintSmart Data

![](_page_44_Picture_10.jpeg)

![](_page_45_Figure_0.jpeg)

Spanish enter the user name: adminsp and the password 1234. MaintSmart may be translated into most languages. To see this partial translation open the work order data entry screen A after logging in.

User ID: Admin Password: \*\*\*\* Cancel Login

### Understanding MaintSmart's Equipment Hierarchy

![](_page_46_Figure_1.jpeg)

![](_page_47_Figure_0.jpeg)

#### Copyright © 2007 MaintSmart Software, Inc. All Rights Reserved

![](_page_48_Figure_0.jpeg)

### Labeling MaintSmart's Equipment Hierarchy

### Configuring the Top-Level (Level #1) of the Equipment Hierarchy

| Plant                                                                                                    | Work Area/L            | ocation              | Techr                      | nician                | ľ                          | Technic            | ian-Skills                              |                    | Te            | chnician-Extra    | Data  |
|----------------------------------------------------------------------------------------------------|------------------------|----------------------|----------------------------|-----------------------|----------------------------|--------------------|-----------------------------------------|--------------------|---------------|-------------------|-------|
| Plant ID Plant Identifier                                                                                                    | Address                | City                 | State/Province             | Postal Code           | Country                    | Phone              |                                         | FAX                |               | Contact           | Notes |
| 327 G<br>328 N<br>329 C<br>'Plant Code' n                                                                                                    | he<br>it               | USA<br>U.S.A.<br>USA | 399-92<br>541-36<br>777-00 | 263<br>37-0450<br>199 | 399-82<br>541-36<br>666-00 | 30<br>9-9396<br>98 | Bob Schluff<br>Daniel Cook<br>Bob Smith |                    |               |                   |       |
| Auto-increment. This 'Plant' is represented by it's         'Location/Unique Identifier' throughout the program.         Location/Contact         Billing Information         Plants             (Location/Contact)             Step 1: Click 'New' button.         Step 2: Enter information         Plants |                        |                      |                            |                       |                            |                    |                                         | s 'Plant' in       |               |                   |       |
| Plant Code:     Location/Uniqued Identifier:     Address:       330     GM - Plant #A     601 Piquette                                                                                                    |                        |                      |                            |                       |                            |                    | Inforn<br>Step                          | nation'<br>3: Pres | ).<br>ss 'Sav | e' button.        |       |
| City:<br>Detroit                                                                                                    | State/Prov             | ince:                | Posta                      | l Code:               | (                          | Country:<br>U.S.A  |                                         |                    |               |                   |       |
| Contact:                                                                                                    |                        |                      | Phone                      | 8:                    |                            |                    | FA                                      | X:                 |               |                   |       |
| Notes:                                                                                                    |                        |                      |                            |                       |                            |                    |                                         | Co                 | ору То Р      | lant Billing Info |       |
| Add Plant<br>This is the top-level entity ar                                                                                                    | nd contains all Lines, | equipment, en        | nployees, etc. Yo          | u may create u        | ip –                       |                    | 1 -                                     | . 1                |               |                   | . 1   |

| Equipment Hierarchy: Labeled Hierarchy Levels (User-Define | 2d)                    | Set up                                                       | ) Level 2-                   | B 'Work                           | Area/Location'                                      | <b>z</b> 9 |
|------------------------------------------------------------|------------------------|--------------------------------------------------------------|------------------------------|-----------------------------------|-----------------------------------------------------|------------|
| Work Area/Location                                         |                        | ` <b>⊾ Plant: 3</b><br><mark></mark> File Filt<br>▲_ ÎI 💽 [ቃ | Step 1:<br>Step2:<br>Step 3: | Click 'N<br>Enter a '<br>Press 'S | ew' button.<br>Work Area/Location' in Save' button. | yello      |
|                                                            |                        |                                                              | Plant                        | Ť                                 | Work Area/Location                                  |            |
|                                                            |                        | Work Area/L                                                  | ocation ID                   | Plant ID                          | Work Area/Location Desc                             | -          |
|                                                            |                        |                                                              | 3270001                      | 327                               | Paint Shop                                          | 1          |
| ruinmont Equinmont Equinmont                               | linmont                |                                                              | 3270003                      | 327                               | Oven                                                |            |
| Juipment Equipment Equipment Equ                           | ipment                 |                                                              | 3270004                      | 327                               | Inspection                                          | -          |
|                                                            |                        |                                                              | 3270005                      | 327                               | Cooler                                              |            |
|                                                            |                        |                                                              | 3270007                      | 327                               | Welding                                             | -          |
|                                                            | 111 I A II             |                                                              | 3270008                      | 327                               | Interior                                            |            |
| Work Area/Location ID Plant ID Work Area/Location Desc.    | Work Area/Location Nun | 2                                                            | 3270009                      | 327                               | Chassis Shop                                        | -          |
| 3270001 327 Paint Shop                                     |                        |                                                              | 3270010                      | 327                               | Inactive                                            |            |
| 3270003 327 Oven                                           |                        |                                                              | 3270011                      | 327                               | Utilities                                           | -          |
| 3270004 327 Inspection                                     |                        |                                                              | 3270012                      | 327                               | Bun Oven/Proofer                                    |            |
| 32/0005 32/ Cooler                                         |                        | 7                                                            |                              |                                   |                                                     | -          |
| 32/000/ 32/ Welding                                        |                        | /                                                            |                              |                                   |                                                     |            |
| 32/0008 32/ Interior                                       |                        | 8                                                            |                              |                                   |                                                     |            |
| 3270009 327 Chassis Shop                                   |                        | 9                                                            |                              |                                   |                                                     |            |
| 12700000 127000000                                         | Type in all re         | equired field                                                | s (vellow                    | backor                            | ound boxes) The                                     |            |
| Work Area/Location                                         | 'Work Area/            | l ocation' m                                                 | ust be un                    | ique wit                          | hin each                                            |            |
| Plant: Work Area/Location (u                               | nique): 'Plant' Equin  | ment may h                                                   | ne later a                   | dded to                           | this level of the                                   |            |
| GM - Plant #B                                              | equipment h            | ierarchy                                                     |                              |                                   |                                                     |            |
|                                                            | oquipinon              |                                                              |                              |                                   |                                                     |            |
|                                                            |                        |                                                              |                              |                                   |                                                     |            |

![](_page_51_Figure_0.jpeg)

![](_page_52_Figure_0.jpeg)

|                                                  |                                                          | Process                                                                            | s                                                                                                    |                                                                                                    | 1                                                       |                                                |                                                                                                    | Line                                                                                                    |                        |                                                                                                    |                                                                                |
|--------------------------------------------------|----------------------------------------------------------|------------------------------------------------------------------------------------|----------------------------------------------------------------------------------------------------|----------------------------------------------------------------------------------------------------|---------------------------------------------------------|------------------------------------------------|----------------------------------------------------------------------------------------------------|----------------------------------------------------------------------------------------------------|------------------------|----------------------------------------------------------------------------------------------------|--------------------------------------------------------------------------------|
| Plant Identifier                                 | Process                                                  | P                                                                                  | rocess Number                                                                                                 | Step 1: Pre                                                                                                    | ss the 'N                                               | ew' l                                          | outton                                                                                                    |                                                                                                    | ,                      |                                                                                                    |                                                                                |
| GM - Plant #B                                    | Outside Grounds                                          |                                                                                    | 327100                                                                                                    | Step 2: Typ                                                                                                    | e in the '                                              | Proc                                           | ess' ('Ass                                                                                                    | sembly (Paint)' in this                                                                                                    | case)                  |                                                                                                    |                                                                                |
| GM - Plant #B                                    | Building Exterior                                        |                                                                                    | 327101                                                                                                    | Step 3: pres                                                                                                    | ss the 'Sa                                              | ave                                            | button to                                                                                                    | save this new record                                                                                                    |                        |                                                                                                    |                                                                                |
| GM - Plant #B                                    | Vehicles                                                 |                                                                                    | 327102                                                                                                    | 327 /                                                                                                    |                                                         |                                                |                                                                                                    |                                                                                                    |                        |                                                                                                    |                                                                                |
| GM - Plant #B                                    | Assembly (Oivens)                                        | ibly (Ovens) 327304 327 NOTE: In some cases the equipment hierarchy level label    |                                                                                                    |                                                                                                    |                                                         |                                                |                                                                                                    |                                                                                                    |                        |                                                                                                    |                                                                                |
| GM - Plant #B                                    | Other                                                    |                                                                                    | 327305                                                                                                    | 327                                                                                                    | ('Proce                                                 | ess'                                           | in this exa                                                                                                    | ample) may not perfe                                                                                                    | ctly repi              | esent a                                                                                                    | ll of the                                                                      |
| GM - Plant #B                                    | Assembly (Interiors                                      | s)                                                                                 | 327308                                                                                                    | 327 contained data. You should strive for a 'best-fit' when labeling the                                             |                                                         |                                                |                                                                                                    |                                                                                                    |                        |                                                                                                    |                                                                                |
| GM - Plant #B                                    | Assembly (Mechar                                         | nical)                                                                             | 327309                                                                                                    | $\frac{1}{\sqrt{27}}$ hierarchy levels but don't expect it to always fit perfectly. For                              |                                                         |                                                |                                                                                                    |                                                                                                    |                        |                                                                                                    |                                                                                |
| GM - Plant #B                                    | Plant- General                                           |                                                                                    | 327310                                                                                                    | 327 example: a 'Process' called 'Offices' although this data needs to be                                             |                                                         |                                                |                                                                                                    |                                                                                                    |                        |                                                                                                    |                                                                                |
| Brocess                                          |                                                          |                                                                                    |                                                                                                    |                                                                                                    | entere                                                  | d at                                           | some lev                                                                                                    | el of the equipment h                                                                                                    | ierarchy               | r it may                                                                                                    | not                                                                            |
| - Frocess                                        |                                                          |                                                                                    |                                                                                                    |                                                                                                    | actual                                                  | ly be                                          | a Proces                                                                                                    | ss' per se.                                                                                                    |                        |                                                                                                    |                                                                                |
| Plant: Process Description:                      |                                                          |                                                                                    |                                                                                                    |                                                                                                    |                                                         | ٠                                              | 首 🛃 🕯                                                                                                    | 5 5 5 5 2 2                                                                                                    | 1 🔎 🎍                  | <b>_</b>                                                                                                    |                                                                                |
| GM - Plant #B                                    |                                                          |                                                                                    |                                                                                                    |                                                                                                    |                                                         | -                                              |                                                                                                    |                                                                                                    |                        |                                                                                                    |                                                                                |
|                                                  |                                                          |                                                                                    |                                                                                                    |                                                                                                    |                                                         |                                                |                                                                                                    | -                                                                                                    |                        |                                                                                                    |                                                                                |
|                                                  |                                                          |                                                                                    |                                                                                                    |                                                                                                    |                                                         |                                                |                                                                                                    | Proc                                                                                                    | ess                    |                                                                                                    |                                                                                |
| Edit or Delete                                   | Process                                                  |                                                                                    |                                                                                                    |                                                                                                    |                                                         | Plar                                           | nt Identifier                                                                                                    | Process                                                                                                    | <b>ess</b><br>Proces:  | s Number                                                                                                    | Plant ID                                                                       |
| Edit or Delete<br>'Processs' (o                  | e Process<br>ptional) contain Line                       | es. Lines c                                                                        | contain equipmer                                                                                              | nt. use Processs as                                                                                                  | a_equipme                                               | Plar<br>GM                                     | nt Identifier<br>- Plant #B                                                                                                    | Process Outside Grounds                                                                                                    | ess<br>Proces          | Number<br>327100                                                                                                    | Plant ID<br>327                                                                |
| Edit or Delete<br>'Processs' (o                  | e Process<br>ptional) contain Line<br>preate one Process | es. Lines c                                                                        | contain equipmer                                                                                              | it, use Processs as<br>r more) in this sing                                                                          | s a equipme<br>e Process                                | Plar<br>GM<br>GM                               | nt Identifier<br>- Plant #B<br>- Plant #B                                                                                                    | Process Outside Grounds Building Exterior                                                                                                    | <b>:ess</b><br>Proces: | Number<br>327100<br>327101                                                                                                | Plant ID<br>327<br>327                                                         |
| Edit or Delete<br>'Processs' (o<br>grouping or g | Process<br>ptional) contain Line<br>create one Process   | es. Lines c<br>and place                                                           | contain equipmer<br>all Lines (one o                                                                          | it, use Processs as<br>r more) in this sing                                                                          | s a equipme<br>e Process                                | Plar<br>GM<br>GM<br>GM                         | nt Identifier<br>- Plant #8<br>- Plant #8<br>- Plant #8                                                                                                    | Process<br>Process<br>Outside Grounds<br>Building Exterior<br>Vehicles                                                                                                    | c <b>ess</b><br>Proces | Number<br>327100<br>327101<br>327102                                                                                      | Plant ID<br>327<br>327<br>327<br>327                                           |
| Edit or Delete<br>'Processs' (o                  | e Process<br>ptional) contain Line<br>create one Process | es. Lines c<br>and place                                                           | contain equipmer<br>all Lines (one o                                                                          | it, use Processs as<br>r more) in this sind                                                                          | s a equipme<br>e Process                                | Plar<br>GM<br>GM<br>GM<br>GM                   | nt Identifier<br>- Plant #B<br>- Plant #B<br>- Plant #B<br>- Plant #B                                                                                                    | Process Process Outside Grounds Building Exterior Vehicles Assembly (Ovens)                                                                                                    | Process                | Number<br>327100<br>327101<br>327102<br>327304                                                                            | Plant ID<br>327<br>327<br>327<br>327<br>327                                    |
| Edit or Delete<br>'Processs' (o<br>grouping or c | Process<br>ptional) contain Line<br>create one Process   | es. Lines c<br>and place                                                           | contain equipmer<br>all Lines (one o                                                                          | it, use Processs as<br>r more) in this sing                                                                          | s a equipme<br>e Process                                | Plar<br>GM<br>GM<br>GM<br>GM                   | nt Identifier<br>- Plant #B<br>- Plant #B<br>- Plant #B<br>- Plant #B<br>- Plant #B                                                                                                    | Process<br>Outside Grounds<br>Building Exterior<br>Vehicles<br>Assembly (Ovens)<br>Other                                                                                        | Process                | Number<br>327100<br>327101<br>327102<br>327304<br>327305                                                                  | Plant ID<br>327<br>327<br>327<br>327<br>327<br>327                             |
| Edit or Delete<br>'Processs' (o<br>grouping or d | e Process<br>ptional) contain Line<br>create one Process | es. Lines (<br>and place                                                           | contain equipmer<br>all Lines (one o                                                                          | it, use Processs as<br>r more) in this sind                                                                          | s a equipme<br>e Process                                | Plar<br>GM<br>GM<br>GM<br>GM<br>GM             | nt Identifier<br>- Plant #B<br>- Plant #B<br>- Plant #B<br>- Plant #B<br>- Plant #B<br>- Plant #B                                                                                                    | Process<br>Outside Grounds<br>Building Exterior<br>Vehicles<br>Assembly (Ovens)<br>Other<br>Assembly (Interiors)                                                                | Process                | Number<br>327100<br>327101<br>327102<br>327304<br>327305<br>327308                                                        | Plant ID<br>327<br>327<br>327<br>327<br>327<br>327<br>327                      |
| Edit or Delete<br>'Processs' (o<br>grouping or d | e Process<br>ptional) contain Line<br>create one Process | es. Lines c<br>and place                                                           | contain equipmer<br>all Lines (one o                                                                          | it, use Processs as<br>r more) in this sind                                                                          | s a equipme<br>e Process                                | Plar<br>GM<br>GM<br>GM<br>GM<br>GM<br>GM       | nt Identifier<br>- Plant #B<br>- Plant #B<br>- Plant #B<br>- Plant #B<br>- Plant #B<br>- Plant #B<br>- Plant #B                                                                                                    | Process<br>Outside Grounds<br>Building Exterior<br>Vehicles<br>Assembly (Ovens)<br>Other<br>Assembly (Interiors)<br>Assembly (Mechanical)                                       | Proces:                | Number<br>327100<br>327101<br>327102<br>327304<br>327305<br>327308<br>327309                                              | Plant ID<br>327<br>327<br>327<br>327<br>327<br>327<br>327<br>327<br>327        |
| Edit or Delete<br>'Processs' (o<br>grouping or d | e Process<br>ptional) contain Line<br>create one Process | es. Lines c<br>and place                                                           | contain equipmer<br>all Lines (one o                                                                          | it, use Processs as<br>r morel in this sind                                                                          | s a equipme<br>e Process                                | Plar<br>GM<br>GM<br>GM<br>GM<br>GM<br>GM<br>GM | nt Identifier<br>- Plant #B<br>- Plant #B<br>- Plant #B<br>- Plant #B<br>- Plant #B<br>- Plant #B<br>- Plant #B<br>- Plant #B<br>- Plant #B                                                                                                    | Process<br>Outside Grounds<br>Building Exterior<br>Vehicles<br>Assembly (Ovens)<br>Other<br>Assembly (Interiors)<br>Assembly (Mechanical)<br>Plant- General                     | Proces:                | Number<br>327100<br>327101<br>327102<br>327304<br>327305<br>327308<br>327309<br>327310                                    | Plant ID<br>327<br>327<br>327<br>327<br>327<br>327<br>327<br>327<br>327        |
| Edit or Delete<br>'Processs' (o<br>grouping of c | e Process<br>ptional) contain Line<br>create one Process | es. Lines c<br>and place                                                           | contain equipmen                                                                                              | it. use Processs as<br>r more) in this sind                                                                          | s a equipme<br>e Process                                | Plar<br>GM<br>GM<br>GM<br>GM<br>GM<br>GM<br>GM | nt Identifier<br>- Plant #B<br>- Plant #B<br>- Plant #B<br>- Plant #B<br>- Plant #B<br>- Plant #B<br>- Plant #B<br>- Plant #B<br>- Plant #B                                                                                                    | Process<br>Outside Grounds<br>Building Exterior<br>Vehicles<br>Assembly (Ovens)<br>Other<br>Assembly (Interiors)<br>Assembly (Mechanical)<br>Plant- General<br>Assembly (Paint) | Proces:                | Number<br>327100<br>327101<br>327102<br>327304<br>327305<br>327308<br>327309<br>327310<br>327310                          | Plant ID<br>327<br>327<br>327<br>327<br>327<br>327<br>327<br>327<br>327<br>327 |
| Edit or Delete<br>'Processs' (o<br>grouping or d | Process<br>ptional) contain Line<br>create one Process   | es. Lines c<br>and place                                                           | contain equipmer<br>all Lines (one o<br>nge (edit) an e                                                       | t. use Processs as<br>r more) in this sind                                                                           | e Process                                               | Plar<br>GM<br>GM<br>GM<br>GM<br>GM<br>GM<br>GM | t Identifier<br>- Plant #B<br>- Plant #B<br>- Plant #B<br>- Plant #B<br>- Plant #B<br>- Plant #B<br>- Plant #B<br>- Plant #B                                                                                                    | Process<br>Outside Grounds<br>Building Exterior<br>Vehicles<br>Assembly (Ovens)<br>Other<br>Assembly (Interiors)<br>Assembly (Mechanical)<br>Plant- General<br>Assembly (Paint) | Proces:                | Number<br>327100<br>327101<br>327102<br>327304<br>327305<br>327308<br>327309<br>327310<br>327314                          | Plant ID<br>327<br>327<br>327<br>327<br>327<br>327<br>327<br>327<br>327<br>327 |
| Edit or Delete<br>'Processs' (o<br>grouping or d | e Process<br>ptional) contain Line<br>create one Process | es. Lines c<br>and place<br>To chan<br>mouse-(<br>record v                         | nge (edit) an e                                                                                               | t. use Processs as<br>r more) in this sind<br>wisting record<br>row containing<br>ange. Next ma                      | e Process                                               | Plar<br>GM<br>GM<br>GM<br>GM<br>GM<br>GM       | nt Identifier<br>- Plant #B<br>- Plant #B<br>- Plant #B<br>- Plant #B<br>- Plant #B<br>- Plant #B<br>- Plant #B<br>- Plant #B<br>- Plant #B<br>- Plant #B<br>- Plant #B                                                                                                    | Process<br>Outside Grounds<br>Building Exterior<br>Vehicles<br>Assembly (Ovens)<br>Other<br>Assembly (Interiors)<br>Assembly (Mechanical)<br>Plant- General<br>Assembly (Paint) | Proces:                | Number<br>327100<br>327101<br>327102<br>327304<br>327305<br>327308<br>327309<br>327310<br>327314                          | Plant ID<br>327<br>327<br>327<br>327<br>327<br>327<br>327<br>327<br>327<br>327 |
| Edit or Delete<br>'Processs' (o<br>grouping or d | e Process<br>ptional) contain Line<br>create one Process | es. Lines c<br>and place<br>To chan<br>mouse-(<br>record y<br>changes              | ontain equipmer<br>all lines (one o<br>ge (edit) an e<br>click the grid r<br>you want to ch<br>s in yellow bo | t. use Processs as<br>r morel in this sind<br>wisting record<br>ow containing<br>hange. Next may<br>x below the grid | e Process<br>e Process<br>left<br>the<br>ake<br>d and   | Plar<br>GM<br>GM<br>GM<br>GM<br>GM<br>GM<br>GM | nt Identifier<br>- Plant #B<br>- Plant #B<br>- Plant #B<br>- Plant #B<br>- Plant #B<br>- Plant #B<br>- Plant #B<br>- Plant #B<br>- Plant #B<br>- Plant #B<br>- Plant #B<br>- Plant #B<br>- Plant #B                                                                                                    | Process<br>Outside Grounds<br>Building Exterior<br>Vehicles<br>Assembly (Ovens)<br>Other<br>Assembly (Interiors)<br>Assembly (Mechanical)<br>Plant- General<br>Assembly (Paint) | Process                | Number<br>327100<br>327101<br>327102<br>327304<br>327305<br>327308<br>327309<br>327310<br>327314                          | Plant ID<br>327<br>327<br>327<br>327<br>327<br>327<br>327<br>327<br>327<br>327 |
| Edit or Delete<br>'Processs' (o<br>grouping or d | e Process<br>ptional) contain Line<br>create one Process | es. Lines of<br>and place<br>To chan<br>mouse-(<br>record y<br>changes<br>then pre | ontain equipmer<br>all lines (one o<br>click the grid r<br>ou want to ch<br>s in yellow bo<br>oss 'Save'.     | existing record<br>row containing<br>hange. Next ma<br>x below the grid                                              | s a equipme<br>e Process<br>left<br>the<br>ake<br>d and | Plan<br>GM<br>GM<br>GM<br>GM<br>GM             | nt Identifier<br>- Plant #B<br>- Plant #B<br>- Plant # | Process<br>Outside Grounds<br>Building Exterior<br>Vehicles<br>Assembly (Ovens)<br>Other<br>Assembly (Interiors)<br>Assembly (Mechanical)<br>Plant- General<br>Assembly (Paint) | Proces:                | Number<br>327100<br>327101<br>327102<br>327304<br>327305<br>327308<br>327309<br>327310<br>327314<br>Process D<br>Assembly | Plant ID<br>327<br>327<br>327<br>327<br>327<br>327<br>327<br>327               |

![](_page_53_Figure_0.jpeg)

![](_page_54_Figure_0.jpeg)

### Configuring Level #3 of the Equipment Hierarchy

### Configuring Equipment

#### 

Equipment Set-Up: Relationship of Equipment Groups, Equipment Descriptors and actual physical Equipment items.

Set up Equipment Groups, Equipment Descriptors and Equipment Items

![](_page_55_Figure_4.jpeg)

![](_page_56_Figure_0.jpeg)

### **Configuring Equipment Descriptors**

▰▯◗◗◗◗◗◗◗◪◪◪◨▯▯▯◪◪▯ш▨◪◪◗◗▯◪◪◪

Set up Equipment Groups, Equipment Descriptors and Equipment Items

![](_page_57_Figure_3.jpeg)

Equipment Descriptors have a secondary use : call for more information on this: 1-541-751-0450

![](_page_58_Figure_0.jpeg)

#### Copyright © 2007 MaintSmart Software, Inc. All Rights Reserved

![](_page_59_Figure_0.jpeg)

### Example: Equipment Item and Position in Hierarchy

### Data Grid Utilities - Searching Data Grids

**Step 1 :** To search any column on selected data grids begin by right mouse-clicking the column header for the column you want to search. This feature works on most data entry grids.

| Description                |                        |
|----------------------------|------------------------|
| Allen Bradley Comm Card    | Quick Grid Search      |
| ATOR 15, MIDGET TIME DELAY | Advanced Grid Search K |
|                            |                        |

| Quicl<br>colum<br>text b | k Grid Search:<br>In header becomes a<br>ox. |
|--------------------------|----------------------------------------------|
| 2 💷 💵                    |                                              |
| Part Number              | Description                                  |
| WW-004                   | Filter Element                               |
| WW-004                   | Filter Element                               |
| WW-004                   | Filter Element                               |
| 88-UU                    | Bearing                                      |
| UUU888                   | Filter                                       |
| UUU888                   | Filter                                       |
| S-100                    | Spring                                       |

|               | Description                  | Search in grid column Description |
|---------------|------------------------------|-----------------------------------|
|               | Allen Bradley Comm Car       |                                   |
|               | ATOR 15, MIDGET TIME         | Search from Beginning of Field    |
|               | Piston Ring Set              |                                   |
| AND           | /OR grid search              | Bolt                              |
| avail<br>Grid | able from Advanced<br>Search | ⊙ Or<br>C And                     |
|               | Connecting Rod               |                                   |
|               | Battery                      | Nut                               |
|               | V Belt                       |                                   |

**Step 2** : Begin typing the search text into the now white text box that has replaced the column header. Located item(s) containing the search text (in any position within the word) become highlighted with the default selection row color.

|            |                |          | -  |
|------------|----------------|----------|----|
| s          | Description    | Quantity | Ur |
| UUU888     | Filter         | 6        | ea |
| S-100      | Spring         | 5        | ea |
| S-100      | Spring         | 11       | ea |
| SCN-9987a  | Sifter Screen  | 4        | ea |
| R55        | Rubber Balls   | 46       | ea |
| R55        | Rubber Balls   | 10       | ea |
| K-444-HU-1 | Impeller       | 0        | ea |
| B7         | Barrel Housing | 0        | ea |

|          | s                  | Description   | Q             | uantity | Units     | Ur   |
|----------|--------------------|---------------|---------------|---------|-----------|------|
|          | 000888             | Filter        |               | 6       | ea        |      |
|          | S-100              | Spring        |               | 5       | ea        |      |
|          | S-100              | Spring        | Filter Grid   |         |           | 1    |
|          | SCN-9987a          | Sifter Scre   | Cancel Search |         |           |      |
|          | R55                | Rubber Ba     | Defrech       |         |           | - 67 |
|          | DEC                | D. Hand       | Refresh       |         |           | 10   |
| Step 3 : | To cancel searc    | hing right m  | ouse-click    | Minim   | ium Stock |      |
| anywher  | e on the grid to a | display the p | op-up menu.   |         |           |      |
| Next sel | ect the menu iter  | m Cancel Se   | earch.        | υ       | ea        |      |

### Data Grid Utilities - Filtering Data Grids

| 00268 Ke               | pair Leak(s)                       |  |
|------------------------|------------------------------------|--|
| 02101 Ch               | ange PLC Program per Instructi     |  |
| 00588 Ch               | eck/Replace Cleaning Brush(e       |  |
| Assign This Work Order | ild Pump(s)                        |  |
| Filter Grid            | anical Repair of Electrical C<br>% |  |
| Refresh                |                                    |  |
|                        | - cate and Install Mount           |  |
| Print                  | ice Bad Flights                    |  |
| 00576 Ins              | pect Carrier Chain For Damage      |  |
| 00500.01               | <u> </u>                           |  |

**Step 1 :** To filter any data entry grid and most configuration grids begin by right mouse-clicking anywhere on the grid. Select the option **Filter Grid** (if available).

Sh

![](_page_61_Figure_3.jpeg)

![](_page_61_Picture_4.jpeg)

Step 3 : To save the filter as a menu item on the data screen select to tab labeled Save Filters, press the New button, enter a filter name (this appears as a menu item after saving) and a description (optional). Press Save. NOTE: by checking Use Relative Date MaintSmart will use a floating date range.

![](_page_61_Picture_6.jpeg)

### Data Grid Utilities - Display Options

#### Set Grid Preferences:

Select the **Program Configuration** menu button **"**from the button bar at the screen. Select the tab labeled System. Locate the box at the lower right labeled Set Grid Colors. Select the option you wish to set. Available color settings relate to grid row selection, grid back color, font color and line color. After selecting the option press the Set Color button. When the color dialog box appears select a color then press **OK**.

#### Merging Grid Columns

MaintSmart grids provide merging capability. Grid merges group identical data in a column with similar data. This is useful for grid viewing and evaluation purposes.

To merge a column place the mouse cursor over the column you want to merge. Press the right mouse button. When the pop-up menu appears select the menu item Merge Column.

#### **Sorting Grids:**

Left mouse-click the column header of any grid row to alternately sort a grid column ascending/descending.

|      | Dall Deadlocker | 271 Glaze              | r/Icer #1    |                    |
|------|-----------------|------------------------|--------------|--------------------|
|      | Roll Production | 213 Mould              | der #3       |                    |
|      |                 | 032 Bulk 1             | Yeast CIP Sy |                    |
|      | Minister Areas  | 104 Doug               | h Mixer #1   |                    |
|      | Mixing Area     | 104 Doug               | h Miver #1   |                    |
| n    |                 | Assign This Work Order |              |                    |
|      | Donut Cooler.   | Filter Grid            | 20           | Morging a grid     |
| orth | Bun Wrapping    | Merge Column           |              | column Cancol the  |
| as   | Bun Oven/Pr     | Cancel Merge           | 13           | morgo by solocting |
| orth |                 | Refresh                | mpt          | Cancel Merge.      |
|      | Bun Cooler      | Print Grid             | inve         |                    |
|      | -               | 211 Proof              | Box #1       |                    |

a grid Cancel the

![](_page_62_Picture_9.jpeg)

![](_page_62_Figure_10.jpeg)

|      | Date Assigned | Date Co |  |  |  |
|------|---------------|---------|--|--|--|
| wn   | 4/19/199      | 4/22.   |  |  |  |
| wn   | 2/19/2001     |         |  |  |  |
| wn   | 2/19/2001     |         |  |  |  |
| wn   | 2/19/2001     | 3/22    |  |  |  |
| wn   | 2/19/2001     | 3/31.   |  |  |  |
| wn   | 2/19/2001     |         |  |  |  |
| nain | 2/19/2001     | 3/25    |  |  |  |

| Sort a grid column |
|--------------------|
| with left mouse    |
| button-click.      |
| Alternates         |
| Ascending/Descendi |
| ng order           |

#### **Analysis Grid Options:**

Analysis grids provide additional functionality over configuration and data entry grids. Analysis grid implement additional function to provide a way for you to display the data that's important to you and provide some simple column statistics.

#### **Dragging Grid Columns**

To drag a grid column to a different position press the left mouse button down (and hold it down) over the grid column header you want to drag. Drag the column to the desire position as indicated by the highlighted vertical bar then release the mouse button to drop the column. Column dragging may provide a more useful view of the analysis data presented in the grid.

#### Sizing and Hiding Grid Columns:

The following data grids contain this functionality: work order, down time, inventory configuration and PM validation. To use this feature begin by setting the size of the columns. This is done by left mouse-clicking the grid column header the dragging to the left while holding down the left mouse button. **Note:** it is difficult to completely hide the column in this manner as depicted in picture #1, however MaintSmart will completely hide column that are sized in this manner after saving the column sizes and activating this feature (next couple of steps).

Next select **Save Column Widths** from the **View>>Grid Settings** menu items as depicted on the right (picture #2). This action saves the grid column settings for this screen. To activate the column settings check the menu items **View>>Grid Settings>>Use Saved Column Widths**. Whenever this screen is loaded the grid displays with the saved column widths as long as this menu item is checked. You may restore the original (all columns displayed) view by unchecking **View>>Grid Settings>>Use Saved Column Widths**.

#### Grid Column and Row Freezing:

Selected data grids enable you to freeze one or more columns or in some cases rows. To freeze a column place your mouse cursor over the left-most column grid line (not grid header line) until the small lock icon appears (picture #4). Press the left mouse button down while dragging to the right to freeze one or more columns (picture #5). To un-freeze reverse the drag direction.

This is a useful feature especially when working with wide data grids.

| r Equipment                       | Cost Labor | Cost Parts |
|-----------------------------------|------------|------------|
| 5 271 Glazer/Icer #1 🕺            | \$23.65    | \$30.00    |
| 8 471 Vert. Switch Empty Basket # | 2 \$23.58  |            |
| 5 440 Wrapping Machine #1         | \$4.71     |            |
| 9 104 Dough Mixer #1              | \$56.52    |            |
| 2 246 Pan Cleaner #3              | \$11.78    |            |
| 4 455 Full basket Conveyor #1     | \$75.36    |            |
| 5 104 Dough Mixer #1              | \$16.48    |            |
| 0 272 Fryer #1                    | \$103.62   |            |
| 1 211 Proof Box #1                | \$150.72   |            |
| 2 502 Cuber #1                    | \$101.27   |            |

This column (Cost Parts) will be located between Equipment and Cost Labor if the mouse button is release at this point. Note: highlighted vertical bar.

| Work Order Data Entry |              |        |         |      | Set grid column.widths and sort order |
|-----------------------|--------------|--------|---------|------|---------------------------------------|
| eac                   | <u>i_Eng</u> | _Hours | City    | i Dm | ments                                 |
| .1                    |              |        | Anytown | Rep  | air leak i                            |
| .0                    | 1            |        | Anylown | Reb  | uild sani                             |

![](_page_63_Figure_14.jpeg)

### Data Grid Utilities - Printing and Saving

#### **Saving Grids**

MaintSmart provides several different formats for saving grids. Select the menu items **File>>Save**. Select the save file format the press the **Save As** button. Saving a grid as a web page is handy and then you can post the grid to you company web site or email it from your browser. To save a grid for use with Excel select the .csv save format.

#### **Printing Grids**

MaintSmart provide direct grid printing or you can save a grid as Excel or HTML format then print from your browser or from Excel.

![](_page_64_Picture_5.jpeg)

| 🚰 MaintSmart - Micro | osoft Internet Explorer - [Working Offline]          |
|----------------------|------------------------------------------------------|
| File Edit View F     | Favorites Tools Help                                 |
| ] 🗕 Back 🔹 🌩 👻 🙆     | ) 😰 🚮 🔍 Search 😥 Favorites 🄇 History                 |
| Address 🖉 C:\Docum   | ents and Settings\Daniel Cook\Desktop\Work Order Ana |
| Favorites ×          |                                                      |
| 局Add PB Org »        | Equipment                                            |
|                      | 15 271 Glazer/Icer #1                                |
| Links 🔺              | 18 471 Vert. Switch Empty Basket #2                  |
| 🚞 Media              | 35 440 Wrapping Machine #1                           |
| 🙋 Web Hosting        | 19 104 Dough Mixer #1                                |
| 🙋 Fusion Login       | 22 246 Pan Cleaner #3                                |
| 🙋 DRUDGE REP         | 24 455 Full basket Conveyor #1                       |
| 🙋 WorldNetDail       | 25 104 Dough Mixer #1                                |
| NewsMax.co           | 30 272 Fryer #1                                      |
| E CNSNews.co         | 31 211 Proof Box #1                                  |
| [ASN]                | 32 502 Cuber #1                                      |
| My Documents         | 44 229 90 Degree Roller Bed #1                       |
| Radio Station        | 46 211 Proof Box #1                                  |
| ST Sierra Times.c    | Cost Labor Statistics                                |
| Web Events           | Total                                                |
|                      | · · · · · · · · · · · · · · · · · · ·                |

Grid saved as a web page (HTML).

| 🗙 Microsoft Excel - Work Order Analysis.csv |                            |                    |       |                                                           |           |          |                          |
|---------------------------------------------|----------------------------|--------------------|-------|-----------------------------------------------------------|-----------|----------|--------------------------|
| 8                                           | <u>File E</u> dit <u>V</u> | jew <u>I</u> nsert | Forma | at <u>T</u> ools <u>D</u> ata <u>W</u> indow <u>H</u> elp |           |          |                          |
|                                             | 🗃 🖬 🗧                      | i 🖓 🗟              | Ж     | 🗈 🛍 🍼 🗠 + 🗠 + 🍓                                           | ኛ Σ f* ĝi |          |                          |
|                                             | D28                        | •                  | =     |                                                           |           |          |                          |
|                                             | A                          | В                  | U.    | С                                                         | D         |          |                          |
| 1                                           | 1997                       | 15                 | 271   | Glazer/Icer #1                                            | \$23.65   | <u> </u> | Crid saved as asy or vis |
| 2                                           | 2001                       | 18                 | 471   | Vert. Switch Empty Basket #2                              | \$23.58   |          | format opened with Excel |
| 3                                           | 2001                       | 35                 | 440   | Wrapping Machine #1                                       | \$4.71    |          |                          |
| 4                                           | 2002                       | 19                 | 104   | Dough Mixer #1                                            | \$56.52   |          |                          |
| E                                           | 2002                       |                    | 240   |                                                           | #44 TO    |          |                          |

#### Composite WO Contractor Work Options Window Help Invoices Data Grid Utilities - Filtering Grid Columns SS 🖾 Jos Son 🔁 🛴 🕄 🖥 👪 🛄 🚺 📲 1 귀 6.00 **Filtering Grid Columns** ory (optional) Filter any grid column in any grid in MaintSmart by clicking arrow in column header of grid. Date Completed Technician Status Select individual items, groups of items or create a custom filter to the column. Once the data set is filtered add additional filters to this filtered data set. No Assignment - 327 Active 00:00:00 21:36:00 1/18/2006 21:36:00 Charlie Huston Done 1/18/2006 06:26:00 No Assignment - 327 Done 1/18/200 Grid Column filtering: left click the column header 00:00:00 (small arrow) that you want to filter. The filter dialog rgency Composite WO Contractor Work Options Window Help es 1/18/200 screen will appear. 00:00:00 🗖 🈼 🦐 🔁 🛴 🖳 🍯 💸 M B H 5 No Assignment - 327 Active nal) No Assignment - 327 Active Date Completed Technician Status Priority Type Equipment ion Co (Select All) Un-check the "Select All" box then check 1/18/2006 21:36:00 Bed # Bernie Grayson the desired items for viewing. Click the 1/18/2006 06:26:00 ntrol/O 🗸 Bill Raymond 🗲 "Apply" button at bottom of this dialog 1/18/2006 05:30:00 🗸 Bob Wright 🔸 screen.

V= Apply

Charlie Huston

Clarice Thomas

KFrank Pierce

B Text Filter 👻

No Assignment - 3:

David Hackworth

1/18/2006 00:00:00

1/18/2006 07:30:00

1/18/2006 16:30:00

| der History (optional)                                                |                             |              |          |           |              |      |
|-----------------------------------------------------------------------|-----------------------------|--------------|----------|-----------|--------------|------|
| te Due                                                                | Date Completed              | Technician 💦 | / Status | Priority  | Туре         | Equ  |
| 8/20                                                                  |                             | Bob Wright   | Active   | Emergency | Code Complia | 90 0 |
| 8/20 I his is a view                                                  | of the resulting data.      | Bob Wright   | Done     |           | Service      | 90 C |
| header. You c                                                         | an further filter this data | Bob Wright   | Active   | Emergency | Work Order   | Yea  |
| set from other columns as needed,<br>26/20 then export to Excel, etc. |                             | Bob Wright   | Done     | Emergency | Work Order   | Yea  |
|                                                                       |                             | Bill Raymond | Done     | Urgent    | PM           | Wra  |
| /2010 00:00:00                                                        |                             | Bob Wright   | Active   | Routine   | Work Order   | Yea  |
| 2/2012 11:58:00                                                       | 1/8/2012 19:47:00           | Bob Wright   | Done     | Routine   | Work Order   | Yea  |

Bed

Bed

Bed

Bed

Bed

🌾 Clear 🛛 🗙 Cancel

Priority

Routine

Emergency

Typ

Foll

Coo

Coc

#### **Filtering Grid Columns**

Filter any grid column in any grid in MaintSmart by clicking arrow in column header of grid. Select individual items, groups of items or create a custom filter to the column. Once the data set is filtered add additional filters to this filtered data set.

![](_page_66_Figure_3.jpeg)

| Begins with | <u> </u>                               |  |
|-------------|----------------------------------------|--|
| ● And ○ Or  |                                        |  |
| (Not Set)   | <b>_</b>                               |  |
|             | Custom filter - setting parameters #2. |  |
|             | parameters #2.                         |  |

![](_page_66_Figure_5.jpeg)

![](_page_66_Picture_6.jpeg)

![](_page_67_Picture_0.jpeg)

### (Partial User List)

AB Tube Processing Inc. Acculogix Aceros Alfa S.A. ACS Internacional Al-Zamil Co. Inc. Amersham Bio Sciences **Amick Farms** Andres Wines Ltd. **APC** Corporation Applied Materials, Inc. Avistar Inc Andv's Seasonings **BACMAN Geothermal Power Plant** Bayloff Die & Machine Co. **Blount Fine Foods** Boston Scientific Precision Vascular Bimbo Bakeries (21 large plants) Bredero Shaw Australia Pty Ltd. DS Textile Mills Buse Timber and Sales Inc. Bush Bros. & Company (TN) Bush Bros. & Company (WI) Bush Bros. & Company (MAIN) Cam Tran Cam Tran Pacific Ltd Cardinal Health Carolina Cotton Work Inc. Cedar Sinai Hospital Century Elson Limited Champion Feed Services Ltd. Chiron America Cinch Connectors, Inc. City of Delray Beach (x3) Cocoa Beach Motel Columbus Salame Company General Electric Lighting Concrete Stone and Tile Continental Cable Company Coroplast Inc. David Sherman, Corporation De United Food Industries Ltd. **Deerfield Specialty Papers** Digital Angel Corp. Domino Sugar/ American Sugar Eagle Precision Tech. Inc Excelda Manufacturing Express Reinforcements LTD Ferriot Inc. Ohio State University Medical Center Farm Fresh Poultry Fushe-Kruje Cement Factory Sh. **FMC** Technologies

Franklin Bronze and Alloy Co. Inc. G & H Diversified Manufacturing LP G.A. Food Service. Inc. Garden State Freezers, Inc. Georgia College & State University **Giddens Industries** Gilster-Mary Lee Gleanings For The Hungry Goldco Inc. Golden Krust Caribbean Bakery Inc. Hannibal Industries, Inc. Hexion Specialty Chemical Hill Crest Hospital Hitol Ltd. Huntington Steel Innerpac Insys Solutions Sdn Bhd Villa de Matel Center James River Correctional Center Kaiser Permanente LB Manufacturing, LLC. Len Busch Roses Lesotho Milling Company Little Lady Foods Loxon Philippines, Inc. Mac Papers Envelope Converters Mack Molding **MBA Poultry Medical Action** Metech International Inc. Michels Furniture Company Mitsubishi Motors Mother's Enterprises Ltd. Motorola Mr. Binman Ltd. Ondeo Nalco Sizuca Steel Nailor Industries, Inc National Hanger Company, Inc. Naval Oceanographic Office (Navy) Niguel Shores Community Assn. Norcom-Griffin Plant Norcom-Norcross Plant **Norton Proppants** Oldcastle Easton Ondeo Nalco Organic Milling Corp. Oskaloosa Food Products Corp. Ohio University - Zanesville PackerWare - Berry Plastics Par-Pak Ltd. **PBF Pita Bread Factory** 

**Pioneer Plastics** Plasma Coatings, Inc Plastechnic Marketing PTE Ltd. Prime PVC Professional International (Kuwait) PT VARTA BATTERIES Ramkota Hotel Randall Metals Corp. Rea Magnet Wire Rizo Lopez Foods, Inc. Rockbestos Surprenant Cable Corp. Logansport Electrical Utility Roman SA Ropak Can-Am **Rotellas Italian Bakery** Royal Ridge Fruit S & S Industries Inc Saint Gobain Proppants (3 plants) Samuel Strapping Systems Sandvik Mining and Construction (x2) Sara Lee Bakery Tiwi Geothermal Power Plant Smith Pipe and Steel Smithsonian Institution Snack Alliance, Inc. Softlite Windows Sojourner Center Rosenboom Machine and Tool, Inc. Rotellas Italian Bakery Sundance Products Inc. Sweet Briar College Systems Electro-Coating Tectron Tube Corporation SolarWorld The Dexter Company The Toro Company TieTek Torca Great Britain Ltd. Total Systems Design, Inc. Tufco, LP Tuttnauer USA Co. Ltd. UFR Urban Forest Recyclers, Inc. Uniflex Holdings, Inc. Universal Manufacturing University of Michigan, Flint West Point Military Academy VeriCenter Vestal Manufacturing Co. W D Chips, LLC Watts Brothers Frozen Foods Waymouth Farms Inc. York International, Corp.